**STOR - portal** 

Instrukcja uzytkownika

# Spis tresci

| Rozdzial            | I Wstep                                                    | 1        |
|---------------------|------------------------------------------------------------|----------|
| 1.1                 | STOR - strona glówna                                       | 1        |
| 1.2                 | Wyszukiwarka prosta                                        | 3        |
| 1.3                 | Panel szybkiedo dostepu do informacji                      | 4        |
| 1.4                 | Sekcja nawigacji                                           | 6        |
| 1.5                 | Listy                                                      | 6        |
| 1.6                 | Wybrana kategoria                                          | 7        |
| 1.7                 | Skladanie wniosków                                         | 9        |
| Rozdzial            | II Rejestr Instytucji Szkoleniowych                        | 14       |
| 2.1                 | Instytucje szkoleniowe                                     | 15       |
| 2.1.1               | Przegladaj rejestr RIS                                     |          |
| 2.2                 | Skladanie wniosków                                         | 18       |
| 2.2.1               | Zasady skladania wniosków                                  | 19       |
| 2.2.2               | Zlóz wniosek                                               |          |
| 2.3                 | Formularze do pobrania                                     |          |
| 2.3.1               | Akty prawne                                                |          |
| 241                 | Zobacz podstawy prawne RIS                                 |          |
| 2.5                 | Szkolenia i PZD                                            |          |
| 2.5.1               | Przegladaj liste szkolen                                   |          |
| 2.5.2               | Przegladaj liste tematyk PZD                               |          |
| 2.6                 | Jednostki prowadzace rejestr                               |          |
| 2.6.1               | Przegladaj dane kontaktowe Wojewódzkich Urzedów Pracy      |          |
| Rozdzial            | III Rejestr Podmiotów Prowadzacych Agencje<br>Zatrudnienia | 33       |
| 3.1                 | Agencje zatrudnienia                                       |          |
| 3.1.1               | Przegladaj rejestr KRAZ                                    | 35       |
| 3.2                 | Skladanie wniosków                                         | 37       |
| 3.2.1               | Zasady skladania wniosków                                  |          |
| 3.2.2               | Zlóz wniosek                                               |          |
| 3.3                 | Formularze do pobrania                                     |          |
| 3.3.1<br>3.4        | Formularze do pobrania                                     | 42<br>44 |
| 3.4<br>3 <u>/</u> 1 | Zobacz podstawy prawne KRAZ                                |          |
| 3.5                 | Poradniki                                                  |          |
| 3.5.1               | Poradniki                                                  |          |
| 3.6                 | Jednostki prowadzace rejestr                               | 47       |

| 3.6.1    | Przegladaj dane kontaktowe Wojewódzkich Urzedów Pracy                         | 48 |
|----------|-------------------------------------------------------------------------------|----|
| Rozdzial | IV Rejestr akredytacji EURES                                                  | 49 |
| 4.1      | Przeglad rejestru                                                             | 50 |
| 4.1.1    | Przegladaj rejestr RPA EURES                                                  | 51 |
| 4.2      | Skladanie wniosków                                                            | 53 |
| 4.2.1    | Zasady skladania wniosku                                                      | 54 |
| 4.2.2    | Zlóz wniosek                                                                  | 56 |
| 4.3      | Formularze do pobrania                                                        | 58 |
| 4.3.1    | Formularz wniosku                                                             | 58 |
| 4.4      | Akty prawne                                                                   | 60 |
| 4.4.1    | Zobacz podstawy prawne sieci EURES oraz RPA EURES                             | 61 |
| 4.5      | Podmioty swiadczace uslugi EURES                                              | 62 |
| 4.5.1    | Wykaz podmiotów swiadczacych posrednictwo pracy w ramach sieci EURES w Polsce | 63 |
| 4.6      | Jednostka prowadzaca rejestr                                                  | 65 |
| 4.6.1    | Dane jednostki                                                                | 66 |

## Rozdzial I Wstep

Portal jest modułem informacyjnym STOR (System Teleinformatyczny Obsługi Rejestrów) dost pnym dla ka dego u ytkownika bez logowania za pomoc przegl darki. Portal mo na rozdzieli na cztery obszary:

- Cz wspólna w tym główne okno aplikacji, z którego mo na dosta si do poszczególnych rejestrów, wyszukiwarka, która zwraca wyniki wyszukiwania ze wszystkich rejestrów oraz cz informacyjna dotycz ca systemu STOR oraz pracy z rejestrami.
- Rejestr Instytucji Szkoleniowych (RIS) funkcjonalno rejestru dedykowana dla U ytkowników bez logowania, w tym m.in. przegl d rejestru z wyszukiwark zaawansowan oraz cz informacyjna dotycz ca RIS
- Rejestr Podmiotów Prowadz cych Agencje Zatrudnienia (KRAZ) funkcjonalno rejestru dedykowana dla U ytkowników bez logowania, w tym m.in. przegl d rejestru z wyszukiwark zaawansowan oraz cz informacyjna dotycz ca KRAZ.
- Rejestr akredytacji EURES Rejestr Podmiotów Akredytowanych do prowadzenia na terenie RP po rednictwa pracy w ramach sieci EURES (RPA EURES) – funkcjonalno rejestru dedykowana dla U ytkowników bez logowania, w tym m.in. przegl d rejestru z wyszukiwark zaawansowan .

### 1.1 STOR - strona glówna

Ponizej zostala przedstawiona strona glówna portalu STOR

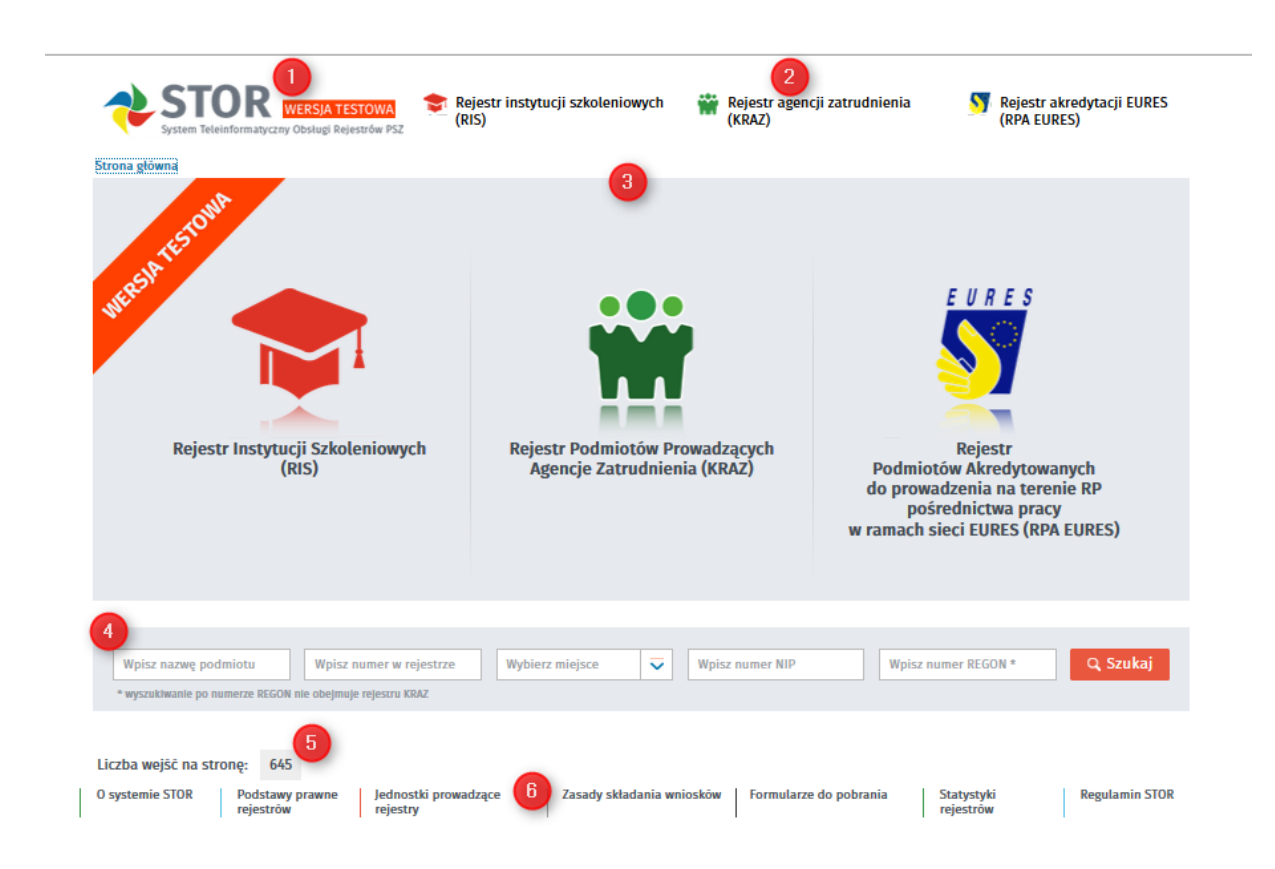

Logo systemu STOR – powtarzalne na kazdym oknie systemu.

Menu bezposredniego dostepu do funkcji rejestrów - menu umozliwia z kazdego miejsca Portalu szybkie przejscie do strony głównej kazdego z rejestrów.

Panele ("kafelki") z odnosnikami do funkcjonalnosci dedykowanych dla poszczególnych rejestrów (Rejestru Instytucji Szkoleniowych, Rejestru Podmiotów Prowadzacych Agencje Zatrudnienia oraz Rejestru Podmiotów Akredytowanych do prowadzenia na terenie RP posrednictwa pracy w ramach sieci EURES).

Wyszukiwarka prosta – sekcja umozliwia uruchomienie wyszukiwania podmiotów we wszystkich rejestrach jednoczesnie według kryteriów.

Liczba wejsc na strone – element staly w kazdym oknie Portalu, prezentuje informacje o liczbie wywolan strony.

Panel szybkiego dostepu do informacji (stopka strony) – staly element na wszystkich stronach portalu. Zestaw odnosników do informacji w sekcji zmienia sie w zaleznosci od tego, czy poruszamy

sie po obszarze wspólnym czy obszarze poszczególnych rejestrów. Kazdorazowo zestaw informacji dopasowuje sie do kontekstu rejestru lub czesci wspólnej rejestrów.

### 1.2 Wyszukiwarka prosta

Aby wyszukac informacji o podmiocie nalezy skorzystac z wyszukiwarki prostej znajdujacej sie na stronie glównej. Mozna równiez przejsc do odpowiedniego rejestru, jednak wyszukiwarka znajdujaca sie na stronie glównej pozwala na znalezienie podmiotów we wszystkich rejestrach jednoczesnie.

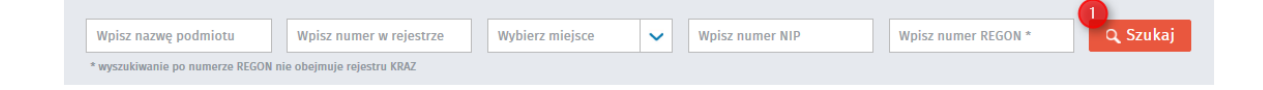

- Wyszukiwarka prosta sekcja umo liwia uruchomienie wyszukiwania podmiotów we wszystkich rejestrach jednocze nie według kryteriów:
- Nazwa podmiotu nazwa podmiotu (siedziby głównej)
- Numer w rejestrze numer identyfikacyjny w rejestrze
- Miejsce siedziby miejscowo , powiat lub województwo siedziby podmiotu
- Numer NIP numer NIP podmiotu
- Numer REGON numer REGON podmiotu

UWAGA: Ze wzgl du na dotychczasowy brak wymagalno ci numeru REGON w strukturach KRAZ, mo e si zdarzy , e wyszukiwana po nr REGON instytucja, która rzeczywi cie jest w Rejestrze Podmiotów Prowadz cych Agencje Zatrudnienia nie zostanie odnaleziona.

Po wpisaniu odpowiednich kryteriów nale y wybra przycisk <szukaj>

System wyswietla liste przegladu rejestrów uwzgledniajac wybrana kategorie:

| STOR<br>System Teleinformatyczny Obsłu                           | gi Rejestrów PS.                  | Rejestr instytucji szkolenic<br>(RIS) | owych 🎬 Rej<br>(KF | estr ager<br>AZ) | ncji zatrudnienia    | Neje:<br>(RPA | str akredytacji EURES<br>EURES) |
|------------------------------------------------------------------|-----------------------------------|---------------------------------------|--------------------|------------------|----------------------|---------------|---------------------------------|
| Strona główna > Przegląd rejestrów                               |                                   |                                       |                    |                  |                      |               |                                 |
| Wpisz nazwę podmiotu W<br>* wyszukiwanie po numerze REGON nie ob | /pisz numer w<br>pejmuje rejestru | rejestrze Wybierz miejsce<br>KRAZ     | ✓ Wpisz nu         | imer NIP         | Wpisz nume           | er REGON *    | Q Szukaj                        |
|                                                                  |                                   | Sortowanie                            | Nazwa podmiotu     | ~                | ₽ozycji na stronie   | 10 🗸          | Strona 1 z 1                    |
| WYBIERZ KATEGORIĘ                                                | REJESTR                           | NAZWA PODMIOTU                        | NUMER              | RZE              | DATA WPISU ADRES SIE | DZIBY         | KONTAKT                         |
| WYBRANA KATEGORIA     AGENCJA DORADZTWA                          | RIS                               | AGENCJA DORADZTWA PERSONALNE          | GO                 | 12               | 2012-07-23           |               |                                 |
| PERSONALNEGO<br>Odśwież Usuń wszystkie                           | KRAZ                              | AGENCIA DORADZTWA PERSONALNE          | GO                 | 14               | 2012-07-02           |               |                                 |
| ✓ REJESTR                                                        | KRAZ                              | AGENCIA DORADZTWA PERSONALNE          | GO                 | 4                | 2012-11-07           |               |                                 |
| ✓ NAZWA PODMIOTU                                                 |                                   |                                       |                    |                  |                      |               |                                 |
| ✓ NUMER REGON/NIP ■                                              | RIS                               | AGENCJA DORADZ                        | TWA                | 5                | 2015-01-26           |               |                                 |

Lista zawiera informacje o rodzaju rejestru, nazwie podmiotu, numerze w rejestrze, dacie wpisu, adresie siedziby oraz danych kontaktowych podmiotu.

### 1.3 Panel szybkiedo dostepu do informacji

Panel szybkiego dost pu do informacji (stopka strony) – stały element na wszystkich stronach portalu. Zestaw odno ników do informacji w sekcji zmienia si w zale no ci od tego, czy poruszamy si po obszarze wspólnym czy obszarze poszczególnych rejestrów. Ka dorazowo zestaw informacji dopasowuje si do kontekstu rejestru lub cz ci wspólnej rejestrów.

| Strona główna<br>WEREAR HEROWRA<br>Rejestr Instytucji Szkoleniowych<br>(RIS)                                              | Rejestr Podmiotów Prowadzących<br>Agencje Zatrudnienia (KRAZ) | EURES<br>EVERS<br>EVERS |
|----------------------------------------------------------------------------------------------------|---------------------------------------------------------------|----------------------------------------------------------------------------------------------------|
| Wpisz nazwę podmiotu         Wpisz numer w rejestrze           * wyszukłwanie po numerze REGON nie obejmuje rejestru KRAZ | Wybierz miejsce 🔽 Wpisz numer NIP                             | Wpisz numer REGON * Q Szukaj                                                                                                    |
| Liczba wejšč na stronę: 645<br>O systemie STOR Podstawy prawne Jednostki prowad<br>rejestrów rejestry                     | zące Zasady składania wniosków Formularz                      | e do pobrania Statystyki Regulamin STOR<br>rejestrów                                                                                                    |

Panel szybkiego dost pu do informacji

Na panelu cz ci wspólnej znajduj si odno niki do nast puj cych informacji:

- a) *O systemie STOR* wybieraj c t opcj u ytkownik ma mo liwo zapoznania si z ogóln informacj o systemie teleinformatycznym STOR;
- b) *Podstawy prawne rejestrów* po wybraniu tej opcji u ytkownik zostanie przekierowany do strony, na której wymienione s podstawy prawne tworzenia i funkcjonowania rejestrów
- c) Jednostki prowadz ce rejestry wybór tego odno nika spowoduje otwarcie okna, na którym wymienione s wszystkie Jednostki prowadz ce rejestry wchodz ce w skład STOR wraz z danymi adresowymi i kontaktowymi. U ytkownik ma równie mo liwo przej cia na stron wybranego urz du za pomoc udost pnionego linka;
- d) Zasady składania wniosków wybieraj c t opcj obywatel lub przedsi biorca b dzie miał mo liwo zapoznania si z ogólnymi zasadami wnoszenia wniosków w systemie STOR oraz z zasadami składania wniosków do poszczególnych rejestrów. Mo e tak e przej od razu do zło enia wybranego wniosku elektronicznego;
- e) Formularze wniosków po wybraniu tej opcji u ytkownik zostanie przekierowany do strony, na której dost pne s formularze wszystkich wniosków, jakie podmiot mo e zło y w systemie STOR do poszczególnych rejestrów. Formularze s nieedytowalnymi plikami (pdf), które mo na przegl dn , zapisa lub wydrukowa ;
- f) Statystyki rejestrów wybór tego odno nika przeniesie u ytkownika do okna, w którym b dzie miał dost p do wybranych zestawie statystycznych dotycz cych poszczególnych rejestrów w zakresie okre lonym przez administratora z MPiPS;

g) *Regulamin STOR* – dzi ki tej opcji u ytkownik ma dost p do regulaminu systemu teleinformatycznego STOR.

### 1.4 Sekcja nawigacji

Sekcja nawigacji (tzw. breadcrumb) – pozycja stała w ka dym oknie Portalu, która umo liwia U ytkownikowi okre lenie lokalizacji na mapie strony oraz powrót do wy szej "gał zi".

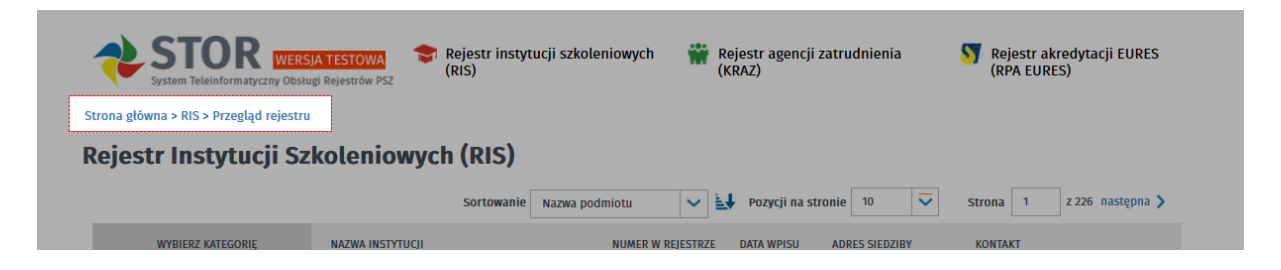

### 1.5 Listy

Podstawowym typem okna w aplikacji jest lista:

| WYRIERZ KATEGORIE                |                                 | NUMER W REJESTRZE | DATA WPISU | ADRES SIEDZIBY                                                                                                    | KONTAKT                                                                                                    |
|----------------------------------|---------------------------------|-------------------|------------|----------------------------------------------------------------------------------------------------|----------------------------------------------------------------------------------------------------|
|                                  |                                 |                   |            |                                                                                                    |                                                                                                    |
| WYBRANA KATEGORIA                |                                 |                   | 2015-02-23 |                                                                                                    |                                                                                                    |
| NAZWA INSTYTUCJI LUB<br>ODDZIAŁU | -                               |                   | 2014-06-17 | Response from<br>the local states<br>types                                                                                                    | the state of the state of the s |
| NUMER W REJESTRZE                |                                 | 111/10/101        | 2014-03-28 | Inclusion Col                                                                                                    | STREET, STREET, ST.                                                                                                    |
| NUMER REGON/NIP                  |                                 |                   |            | San San San San San San San San San San                                                                                                    |                                                                                                    |
| DATA WPISU                       |                                 | 1100000000        | 2012-04-24 | And Personnel of Females, Spinster, Spinster, | And a state of the second state of the second  |
| MIEJSCE DZIAŁALNOŚCI             |                                 | 110.000           | 2007-05-23 | Stations.                                                                                                    | 2245                                                                                                    |
| KOD POCZTOWY                     |                                 |                   |            | Sec.                                                                                                    |                                                                                                    |
| ODDZIAŁU                         | CORRECTOR DESIGNATION CONCERNS. | 11.000            | 2012-09-03 | TWO IS NOT                                                                                                    | No. of Concession, Name of Street, or other                                                                                                    |
| TEMATYKA SZKOLEŃ                 |                                 |                   |            |                                                                                                    |                                                                                                    |
| OBSZAR SZKOLENIA                 | CONTRACTOR OF CONTRACTOR        | 11.000.000        | 2012-05-16 | a de lange                                                                                                    | and a second second                                                                                                    |
| INNE DANE INSTYTUCJI             |                                 | 1.0.000000000     | 2014-08-22 | Records 117<br>Cold Comp.<br>Spats                                                                                                    | Man Strengtown on                                                                                                    |
|                                  |                                 | 111/00/1008       | 2008-04-07 |                                                                                                    |                                                                                                    |
|                                  | 1.100 million (1999)            |                   | 2014-12-02 |                                                                                                    | and the second second s |
|                                  | 6                               |                   |            |                                                                                                    | 5                                                                                                    |

Standardowe mechanizmy dostepne dla list:

w menu znajdujacym sie po lewej stronie listy uzytkownik moze wpisac interesujace go kryteria wyszukiwania

### 2

sortowanie umozliwia posortowanie elementów w danej kolumnie zgodnie z regula malejaco/ rosnaco, aby zmienic kolejnosc elementów nalezy kliknac w naglówek kolumny; mozna przesortowac liste na podstawie okreslonych wariantów

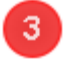

funkcja umo liwiaj ca zmian liczby wy wietlanych pozycji na 25, 50 oraz 100

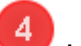

i wozliwe wpisanie numeru strony oraz przechodzenie miedzy kolejnymi stronami listy (przyciski: <nastepna> <poprzednia>)

na dole strony znajduje sie informacja na temat ilosci znalezionych wyników

przycisk funkcyjny umozliwiajacy wydruk listy

przycisk funkcyjny umozliwiajacy eksport listy do pliku XML, CSV lub PDF

### 1.6 Wybrana kategoria

Po lewej stronie listy wyników wyszukiwania znajduje si lista dost pnych kryteriów, które rozszerzaj mo liwo ci wyszukiwania do danych wspólnych dla podmiotów z wszystkich rejestrów:

|   | WYBRANA KATEGORIA                                                                  |
|---|------------------------------------------------------------------------------------|
|   | Odśwież Usuń wszystkie                                                             |
|   | NAZWA PODMIOTU                                                                     |
|   | Podaj nazwę podmiotu                                                               |
|   | Szukaj                                                                             |
|   | VUMER REGON/NIP                                                                    |
|   | ▲ MIEJSCE SIEDZIBY                                                                 |
| 2 | Podaj miejsce 🔽 🔽                                                                  |
|   | Szukaj                                                                             |
|   | <ul> <li>MIEJSCE PROWADZENIA</li> <li>POŠREDNICTWA PRACY</li> <li>EURES</li> </ul> |
|   | V NUMER AKREDYTACJI                                                                |
|   | AKREDYTACJI                                                                        |
|   | od                                                                                 |
|   | do                                                                                 |
|   | Szukaj                                                                             |
|   | ŚWIADCZONE USŁUGI                                                                  |
|   | Kliknij TUTAJ, aby wybrać<br>pozycje.                                              |
|   | Szukaj                                                                             |

W zaleznosci od typu pola uzytkownik powienien wybrac z listy, wpisac lub uzupelnic w inny sposób interesujace go kategorie:

pole do wpisania danych
 pole do wybrania odpowiedniej kategorii z listy (uzytownik moze rozpoczac wpisywanie danych a system powinien podpowiedziec wyniki)

pole z data: nalezy wybrac odpowiednia date z kalendarza

nalezy kliknac w podane miejsce, system wyswietli okno z pozycjami do wybrania

Po uzupelnieniu odpowiedniej pozycji nalezy zatwierdzic swój wybór przyciskiem <szukaj>. System odswiezy liste wyników w oparciu o wybrana kategorie.

W menu pod pozycja wybrana kategoria wyswietla sie wszystkie kategorie wybrane przez uzytkownika:

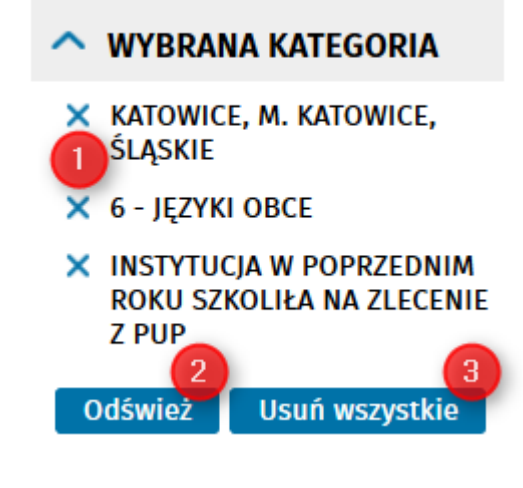

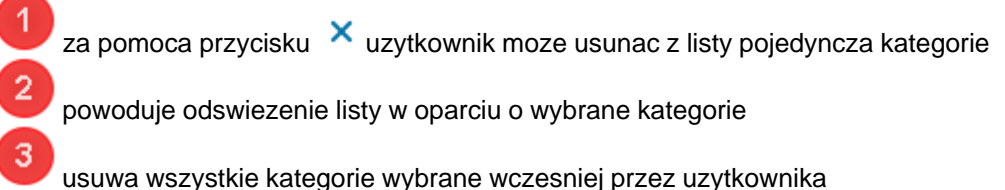

### 1.7 Skladanie wniosków

Na portalu STOR istnieje mozliwosc zloznia róznego rodzaju wniosków

Do Rejestru Instytucji Szkoleniowych:

- RIS-WNI
- RIS-WYK

Do Rejestru Agencji Zatrudnienia:

- KRAZ-AKT
- KRAZ-IDZ
- KRAZ-WNI
- KRAZ-WYK
- KRAZ-ZPZ
- KRAZ-ZWD

• KRAZ-ZZD

Do Rejestru Agredytacji EURES:

- EURES-WNI
- EURES-WYK

Po wybraniu odpowiedniego wniosku system przenosi uzytkownika do modułu praca.gov.pl Oprogramowania SyriuszStd w celu wypełnienia i zło enia wybranego wniosku:

- nalezy zapoznac sie z regulaminem korzystania z praca.gov.pl. Nastepnie wpisac adresata wniosku lub wybrac go z listy.

| Wykaz dokumentów → Wybór urzędu → Edycja formularza → Weryfikacja konta → Wysłanie wniosku                                                                           |                           |
|----------------------------------------------------------------------------------------------------|---------------------------|
| Vniosek - RIS-WNI                                                                                                    |                           |
| Regulamin                                                                                                    |                           |
| rzed rozpoczęciem składania wniosku należy zapoznać się z regulaminem korzystania z www.praca.gov.pl .<br>rzejście do kolejnego kroku oznacza akceptacje regulaminu. |                           |
| Adresat wniosku                                                                                                    |                           |
| Podaj nazwę urzędu                                                                                                    | ✓ Wybierz z listy         |
| Przerwij wprowadzanie danych                                                                                                    | Przejdź do edycji wniosku |
| Wantaidana                                                                                                    |                           |

Po wybraniu odpowiedniego adresata wniosku nalezy wybrac przycisk

Przejdź do edycji wniosku

System wyswietla dokument w trybie edycji:

| WNIOSEK DO REJESTRU INSTYTUCJI SZKOLENIOWYCH                            |                                                                            |                                                |                                            |  |  |  |  |
|-------------------------------------------------------------------------|----------------------------------------------------------------------------|------------------------------------------------|--------------------------------------------|--|--|--|--|
| MESZAEX WOJIWÓCZNA: SAJAN 🗸 🗸                                           |                                                                            |                                                |                                            |  |  |  |  |
|                                                                         |                                                                            |                                                |                                            |  |  |  |  |
| WNIOSEK DO REJESTRU INSTYTUCJI SZKOLENIOWYCH O:                         |                                                                            |                                                |                                            |  |  |  |  |
| WPIS     ARTUALIZACJĘ / MODYFIKACJĘ DANYCH     KONTYNUACJĘ DZIAŁALNOŚCI |                                                                            |                                                |                                            |  |  |  |  |
| DANE INSTYTUCJI SZKOLENIOWEJ                                            |                                                                            |                                                |                                            |  |  |  |  |
| ᡇ (1) W przypadku gdy wniosek składa przedsiębiorca jako                | o wspólnik spółki cywilnej, należy podać nazwiska i imiona, firmę lub nazw | ę współałków.                                  |                                            |  |  |  |  |
| Nazwa instytucji <sup>(1)</sup> :                                       |                                                                            |                                                | *                                          |  |  |  |  |
|                                                                         | Instytucja zagraniczna                                                     | Numer identyfikacyjny instytucji zagranicznej: |                                            |  |  |  |  |
| NIP:                                                                    | *                                                                          | REGON:                                         | *                                          |  |  |  |  |
|                                                                         | lmię i nazwisko osoby kierującej instytucją szkoleniową:                   |                                                | *                                          |  |  |  |  |
| ADRES SIEDZIBY INSTYTUCJI SZKOLENIOWEJ                                  |                                                                            |                                                |                                            |  |  |  |  |
| 😵 (1) Należy podać, o ile instytucja poslada takie dane                 |                                                                            |                                                |                                            |  |  |  |  |
| Kod pocztowy:                                                           | *                                                                          | Pozza:                                         | *                                          |  |  |  |  |
| Województwo:                                                            | Wybiorz jedną z wartości                                                   | Powlat:                                        | Wybiorz jedną z wartości 🗸 🗸 🗸             |  |  |  |  |
| Gmina:                                                                  | Wybiarz jedną z wartości                                                   | ✓ ★ Miejscowo5C                                | Wybiarz jadną z wartości 🗸 🗸 🖌             |  |  |  |  |
| Ulica:                                                                  |                                                                            | * Nr domu:                                     | * Nr tokalu:                               |  |  |  |  |
| Telefon:                                                                |                                                                            | * Adres e-mail <sup>(1)</sup> :                |                                            |  |  |  |  |
| Anuluj                                                                  |                                                                            |                                                | Zapisz formularz - Wydruk Wyślij formularz |  |  |  |  |

Uzytkownik powinien poprawnie wypelnic wszystkie informacje zawarte we wniosku.

#### Przydatne informacje:

Pola wymagane sa oznaczone \* i dodatkowo podswietlone na czerwono.

Na kazdym etapie kreatora istnieje mozliwosc uzycia przycisków funkcyjnych:

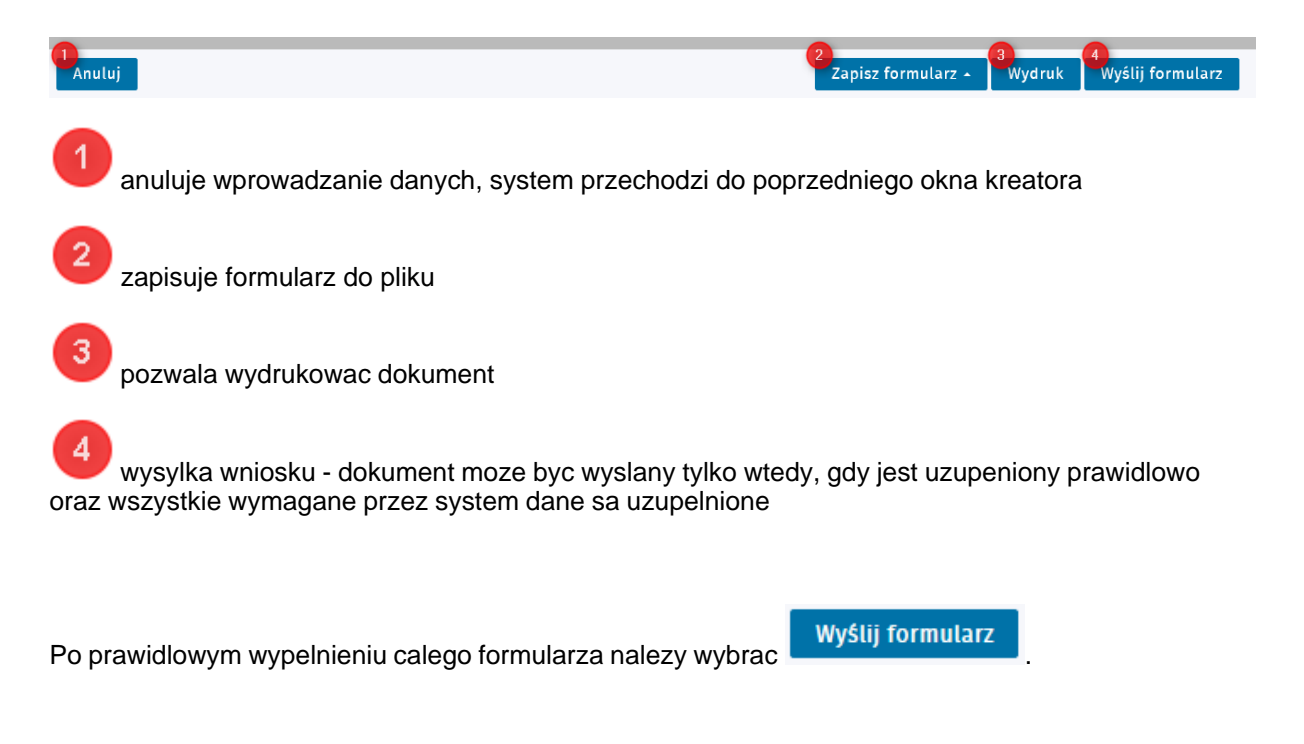

Po wybraniu opcji wyslania dokumentu system przechodzi do kolejnego kroku, w którym istneje mozliwosc dodania zalaczników:

3

5

| ałączniki                                              |                     |         |         |                 |
|--------------------------------------------------------|---------------------|---------|---------|-----------------|
| 🙀 W tym miejscu do skladanego wniosku można d          | Dłączyć załączniki. |         |         |                 |
| 1. kodpocztowy.jpg                                     |                     | 0.06 MB | Pobierz | Dodaj załącznik |
| aksymalny rozmiar załącznika: 0.50 MB                  |                     |         |         |                 |
| opuszczalny rozmiar dokumentu z załącznikami: 24.00 MB |                     |         |         |                 |
| ctualny rozmiar dokumentu wraz z załącznikami: 0.00 MB |                     |         |         |                 |
|                                                        |                     |         |         |                 |

za pomoca przycisku uzytkownik moze dodac zalaczniki do wysylanego wniosku

2 na kazdym kroku kreatora uztkownik moze przerwac wprowadzanie danych

istnieje mozliwosc zapisu wprowadzanych danych

przycisk ten powoduje przejscie do poprzedniego kroku kreatora

powoduje przejscie do kolejnego kroku kreatora

Po dodaniu zalacznika i wybraniu opcji <dalej> system przechodzi do kolejnego kroku, którym jest weryfikacja konta:

Dalej

| Weryfikacja konta                                                                                                    |                                             |                                         |
|----------------------------------------------------------------------------------------------------|---------------------------------------------|-----------------------------------------|
| Ø Wprowadź dane wymagane do utworzenia/weryfikacji konta użyti<br>w przeciwnym wypadku - numeru innego dokumentu tożsamości. | kownika. Jeśli posiadasz obywatelstwo polsk | ie, konieczne jest podanie numeru PESEL |
| PESEL:                                                                                                    | Nr innego dokumentu<br>tożsamości:          |                                         |
| Przerwij wprowadzanie danych                                                                                                 |                                             | Wstecz Dalej                            |
| Zapisz dane                                                                                                    |                                             |                                         |

Nalezy uzupelnic numer PESEL lub podac numer innego dokumentu tozsamosci i wybrac opcje

by przejsc do kolejnego kroku.

| Wysłanie wniosku                                                                                                    |                                                     |                                                          |  |  |  |  |
|----------------------------------------------------------------------------------------------------|-----------------------------------------------------|----------------------------------------------------------|--|--|--|--|
| W jaki sposób chcesz, aby urząd skontakował się z Tobą:                                                                                                    |                                                     |                                                          |  |  |  |  |
| konto w praca.gov.pl<br>kontakt listowny                                                                                                    |                                                     |                                                          |  |  |  |  |
| 😵 Wniosek można złożyć w następujących trybach                                                                                                    | :                                                   |                                                          |  |  |  |  |
| <ol> <li>Bez podpisu</li> <li>Z użyciem bezpiecznego podpisu elektronicznego weryfikowanego za pomocą ważnego kwalifikowanego certyfikatu lub podpisu potwierdzonego<br/>profilem zaufanym ePUAP.</li> </ol> |                                                     |                                                          |  |  |  |  |
|                                                                                                    | 3                                                   | <u>م</u>                                                 |  |  |  |  |
| Podpisz wniosek bezpiecznym<br>podpisem elektronicznym i wyślij                                                                                                    | Podpisz wniosek profilem zaufanym<br>ePUAP i wyślij | Wyślij wniosek bez podpisu                               |  |  |  |  |
| Nastąpi podpisanie wypełnionego wniosku<br>podpisem elektronicznym i przekazanie go do<br>adresata.                                                                                                    | Nastąpi przekierowanie na platformę ePUAP.          | Nastąpi przekazanie wypełnionego wniosku do<br>adresata. |  |  |  |  |
| Przerwij wprowadzanie danych Wstecz<br>Zapisz dane                                                                                                    |                                                     |                                                          |  |  |  |  |
|                                                                                                    |                                                     |                                                          |  |  |  |  |

uzytkownik ma mozliwosc wyboru kontaktu z adresatem

wysylka dokumentu za pomoca podpisu bezpiecznym podpisem elektronicznym
 wysylka dokumentu za pomoca podpisu profilem zaufanym ePUAP
 wysylka wniosku bez podpisu

Po prawidlowym wyslaniu dokumentu system wyswietla informacje:

| Obsługa innych s         | praw ?                                   |                                      |  |
|--------------------------|------------------------------------------|--------------------------------------|--|
| Dokument został wysłany. |                                          |                                      |  |
|                          | Drukuj<br>Wydruk wypełnionego formularza | Zakończ<br>Powrót do panelu ogólnego |  |

Uzytkownik moze wydrukowac wyslany dokument lub powrócic do panelu ogólnego wybierajac opcje <zakoncz>.

## Rozdzial II Rejestr Instytucji Szkoleniowych

Rejestr Instytucji Szkoleniowych (RIS) jest baza danych, która zawiera informacje o kilkunastu tysiacach instytucji szkoleniowych oraz na temat oferty, jaka przedstawiaja. Dla instytucji RIS stanowi narzedzie reklamy oferowanych przez nie uslug. Pracownikom oraz klientom urzedów pracy rejestr instytucji szkoleniowych pomaga zorientowac sie w ofercie szkoleniowej oraz dokonac racjonalnego wyboru.

Wpis do rejestru wymagany jest od:

- instytucji szkoleniowych, które ubiegaja sie o uzyskanie zlecenia z urzedu pracy na realizacje szkolen dla osób bezrobotnych i poszukujacych pracy, które sa finansowane ze srodków publicznych;
- instytucji przeprowadzajacych egzaminy na zakonczenie przyuczenia do pracy dorosłych w ramach realizowanego we wspólpracy z urzedem pracy przygotowania zawodowego dorosłych.

Rejestr Instytucji Szkoleniowych zawiera miedzy innymi:

- dane teleadresowe instytucji szkoleniowej i informacje o formie organizacyjnej instytucji,
- informacje o posiadaniu certifikatu jakosci uslug,
- opis tematyki szkolen oraz przygotowania zawodowego doroslych,

- charakterystyke zaplecza dydaktycznego i kadry,
- orientacyjne ceny kursów,
- posiadane doswiadczenie w szkoleniu bezrobotnych i przygotowaniu zawodowym doroslych.

| System Teleinformatyczny Obsługi Rejestrów P52          | estr instytucji szkoleniowych 🛛 👾 Rejestr agencji :<br>)                                                                                                    | zatrudnienia <b>S</b> Rejestr akredytacji EURES<br>(RPA EURES)                                                                                    |
|---------------------------------------------------------|----------------------------------------------------------------------------------------------------|----------------------------------------------------------------------------------------------------|
| Strona główna > RIS<br>Rejestr Instytucji Szkoleniowycł | ı (RIS)                                                                                                    |                                                                                                    |
| Instytucje szkoleniowe                                  | Składanie wniosków         Złasady składania wniosków         Złóż wniosek o wpis         Złóż wniosek o modyfikację danych w rejestrze         Złóż wniosek o korektę błędnie wprowadzonych danych         Złóż wniosek o kontynuację działalności         Złóż wniosek o wykreślenie | <ul> <li>Formularze do pobrania</li> <li>Formularz wniosku o wpis lub<br/>aktualizację danych</li> <li>Formularz wniosku o wykreślenie</li> </ul> |
| Akty prawne                                             | Szkolenia i PZD                                                                                                    | Jednostki prowadzące rejestr                                                                                                    |
| Zobacz podstawy prawne RIS                              | <ul> <li>Przeglądaj listę tematyk szkoleń<br/>realizowanych przez instytucje<br/>szkoleniowe</li> <li>Przeglądaj listę tematyk przygotowania<br/>zawodowego dorosłych realizowanego<br/>przez instytucje szkoleniowe</li> </ul>                                                        | Przeglądaj dane kontaktowe<br>Wojewódzkich Urzędów Pracy                                                                                          |

Poszczególne funkcje Rejestru Instytucji Szkoleniowych zostały opisane w dalszej czesci podrecznika.

### 2.1 Instytucje szkoleniowe

Istnieje mozliwosc przegladu danych instytucji szkoleniowych znajdujacych sie w rejestrze. Aby zobaczyc liste instytucji szkoleniowych nalezy ze strony glównej wybrac Rejestr Instytucji Szkoleniowych a nastepnie Instytucje szkoleniowe:

| Instytucje szkoleniowe | Składanie wniosków                                                                                                    | Formularze do pobrania                                                                                            |
|------------------------|----------------------------------------------------------------------------------------------------|----------------------------------------------------------------------------------------------------|
| Przeglądaj rejestr RIS | <ul> <li>Zasady składania wniosków</li> <li>Złóż wniosek o wpis</li> <li>Złóż wniosek o modyfikację danych w rejestrze</li> <li>Złóż wniosek o korektę błędnie wprowadzonych danych</li> <li>Złóż wniosek o kontynuację działalności</li> <li>Złóż wniosek o wykreślenie</li> </ul> | <ul> <li>Formularz wniosku o wpis lub<br/>aktualizację danych</li> <li>Formularz wniosku o wykreślenie</li> </ul> |
| Akty prawne            | Szkolenia i PZD     Przeglądaj listę tematyk szkoleń     realizowanych przez instytucje                                                                                                    | Jednostki prowadzące rejestr                                                                                      |
|                        | <ul> <li>Przeglądaj listę tematyk przygotowania<br/>zawodowego dorosłych realizowanego<br/>przez instytucje szkoleniowe</li> </ul>                                                                                                    | Przegladaj dane kontaktowe                                                                                        |
|                        |                                                                                                    | Wojewódzkich Urzędów Pracy                                                                                        |

### 2.1.1 Przegladaj rejestr RIS

Po wybraniu opcji Przegladaj rejestr RIS system otworzy strone z lista instytucji szkoleniowych, które znajduja sie w rejestrze:

#### Strona główna > RIS > Przegląd rejestru

#### Rejestr Instytucji Szkoleniowych (RIS)

|                                                  |                  | Sortowanie | Nazwa podmiotu | ~ ≧∳          | Pozycji na str | ronie 10 🗸     | Strona 1 | z 1060 następna > |
|--------------------------------------------------|------------------|------------|----------------|---------------|----------------|----------------|----------|-------------------|
| WYBIERZ KATEGORIĘ                                | NAZWA INSTYTUCJI |            | NUME           | R W REJESTRZE | DATA WPISU     | ADRES SIEDZIBY | KONTAKT  |                   |
| WYBRANA KATEGORIA     Odśwież     Usuń wszystkie |                  |            |                |               | 2013-05-23     |                |          |                   |
| NAZWA INSTYTUCJI LUB<br>ODDZIAŁU                 |                  |            |                |               | 2013-08-08     |                |          |                   |
| ✓ NUMER W REJESTRZE                              |                  |            |                |               | 2014-05-16     |                |          |                   |
| V NUMER REGON/NIP                                |                  |            |                |               |                |                |          |                   |
| ✓ DATA WPISU                                     |                  |            |                |               | 2013-05-10     |                |          |                   |
| ✓ MIEJSCE DZIAŁALNOŚCI                           |                  |            |                |               |                |                |          |                   |
| KOD POCZTOWY<br>INSTYTUCJI LUB<br>ODDZIAŁU       |                  |            |                |               | 2013-03-26     |                |          |                   |

Dane o podmiotach prezentowane na liscie:

- nazwa instytucji,

- numer w rejestrze,
   data wpisu do rejestru,
   adres siedziby podmiotu,
- dane kontaktowe.

Po wybraniu odpowiedniej pozycji z listy system wyswietli okno zawierajace szczególy instytucji szkoleniowej:

| Downfit | Instatusia sakalaniawa.       | THE LOCAL DIVISION OF THE REAL PROPERTY OF                                                                                                    |                                                   |
|---------|-------------------------------|----------------------------------------------------------------------------------------------------|---------------------------------------------------|
| Powrot  | Instytucja szkoleniowa:       | LENG CONTRACTOR OF A PROPERTY OF A PROPERTY | and president as set of the set of the set of the |
|         | Numer ewidencyjny:            | 2.28/100052/2010                                                                                                    |                                                   |
|         | Status:                       | Aktywny                                                                                                    |                                                   |
|         | Data wpisu:                   | 2013-05-23                                                                                                    |                                                   |
|         | Rok kontynuacji działalności: | 2015                                                                                                    | 🔒 Drukuj 🔣 Eksportuj 📗 Drukuj aktualny wpis do R  |
| 🔨 Dane  | e instytucji szkoleniowej     |                                                                                                    |                                                   |
| Nur     | mer REGON:                    | INCOME?                                                                                                    |                                                   |
| Nur     | mer NIP:                      | 0407070807                                                                                                    |                                                   |
| Inst    | tytucja zagraniczna           | NIE                                                                                                    |                                                   |
| Adı     | res siedziby                  |                                                                                                    |                                                   |
| Adr     | res:                          | Relationshi 10, 70-100                                                                                                    | -                                                 |
| Nur     | mer telefonu:                 | (1007)427400.001                                                                                                    |                                                   |
| Nur     | mer faxu:                     | (1007)42190.07                                                                                                    |                                                   |
| E-m     | nail:                         | sprageturgets at                                                                                                    | Lat.                                              |
| Stro    | ona www:                      | www.Titleproc.uk.pt                                                                                                    |                                                   |
|         |                               |                                                                                                    |                                                   |

Informacje mozna wydrukowac, eksportowac do pliku, istnieje mozliwosc wydrukowania aktualnego wpisu do RIS.

#### 2.2 Skladanie wniosków

Istnieje mozliwosc zlozenia wniosku do Rejestru Instytucji Szkoleniowych. Aby to zrobic nalezy na stronie glównej wybrac Rejestr Instytucji Szkoleniowych a nastepnie Skladanie wniosków. Uzytkownik moze w tym miejscu równiez przeczytac informacje o zasadach skladania wniosków.

| Strona główna > RIS            |                                                                                                    |                                                                                                    |
|--------------------------------|----------------------------------------------------------------------------------------------------|----------------------------------------------------------------------------------------------------|
| Rejestr Instytucji Szkoleniowy | ch (RIS)                                                                                                    |                                                                                                    |
| Instytucje szkoleniowe         | Składanie wniosków                                                                                                    | Formularze do pobrania                                                                                            |
| Przeglądaj rejestr RIS         | <ul> <li>Zasady składania wniosków</li> <li>Złóż wniosek o wpis</li> <li>Żłóż wniosek o modyfikację danych w<br/>rejestrze</li> <li>Żłóż wniosek o korektę błędnie<br/>wprowadzonych danych</li> <li>Żłóż wniosek o kontynuację działalności</li> <li>Żłóż wniosek o wykreślenie</li> </ul> | <ul> <li>Formularz wniosku o wpis lub<br/>aktualizację danych</li> <li>Formularz wniosku o wykreślenie</li> </ul> |
| Akty prawne                    | Szkolenia i PZD                                                                                                    | Jednostki prowadzące rejestr                                                                                      |
| Zobacz podstawy prawne RIS     | <ul> <li>Przeglądaj listę tematyk szkoleń<br/>realizowanych przez instytucje<br/>szkoleniowe</li> <li>Przeglądaj listę tematyk przygotowania<br/>zawodowego dorosłych realizowanego<br/>przez instytucje szkoleniowe</li> </ul>                                                             | Przeglądaj dane kontaktowe Wojewódzkich Urzędów Pracy                                                             |

### 2.2.1 Zasady skladania wniosków

By przeczytac o zasadach skladania wniosków nalezy wybrac opcje:

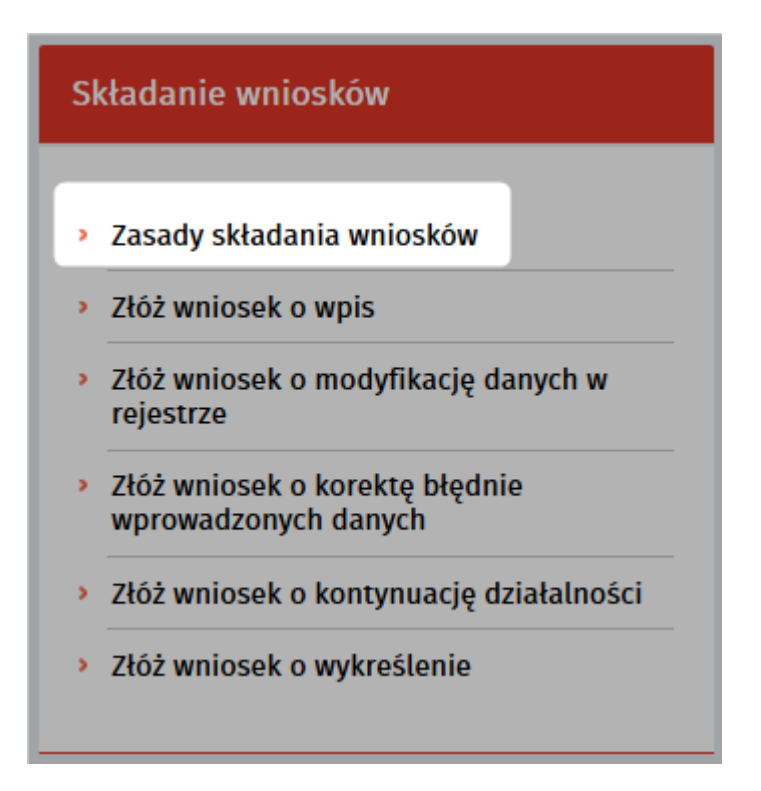

System otwiera strone zawierajaca nastepujace informacje:

| Za                                                                                               | sady składania wniosków                                                                                                    |
|--------------------------------------------------------------------------------------------------|----------------------------------------------------------------------------------------------------|
| Od<br>ele<br>po                                                                                  | 1 stycznia 2011 r. zarówno wnioski o wpis do Rejestru Instytucji Szkoleniowych, jak i wnioski aktualizacyjne można składać w postaci papierowe<br>ktronicznej. Po wprowadzeniu danych do wniosku o wpis do Rejestru Instytucji Szkoleniowych, instytucja szkoleniowa jest zobowiązana do jego<br>dpisania.                                                                                                    |
| Po                                                                                               | dpisanie wniosku można zrealizować w dwojaki sposób:                                                                                                    |
| . 1                                                                                              | wydrukować wniosek, a następnie podpisany wniosek złożyć we właściwym wojewódzkim urzędzie pracy (w postaci papierowej) lub                                                                                                    |
| *  <br>                                                                                          | podpisač wniosek bezpiecznym podpisem elektronicznym weryfikowanym za pomocą ważnego kwalifikowanego certyfikatu lub podpisem<br>potwierdzonym profilem zaufanym elektronicznej platformy usług administracji publicznej (postać elektroniczna).                                                                                                    |
| Wn                                                                                               | iloski bez podpisu nie są rozpatrywane przez wojewódzkie urzędy pracy.                                                                                                    |
| Ins                                                                                              | tytucja szkoleniowa wpisana do rejestru informuje, w postaci papierowej lub elektronicznej właściwy wojewódzki urząd pracy o:                                                                                                    |
| • 1                                                                                              | zmianie siedziby, otwarciu i likwidacji oddziałów lub filii – w terminie 30 dni od dnia wystąpienia tych okoliczności,                                                                                                    |
| . 1                                                                                              | w przypadku zakończenia działalności przez instytucję szkoleniową,                                                                                                    |
|                                                                                                  | ronvniowaniu działalności szkoleniowej w kolejnym roku kalendarzowym aktualizując do dnia 21 stycznia dane we wniosku o wnis do relestru                                                                                                    |
| ><br>Wo<br>sz)                                                                                   | jewódzki urząd pracy wykreśla instytucję szkoleniową m.in. na jej wniosek lub w przypadku niepowiadomienia go o kontynuowaniu działalnośc<br>oleniowej w kolejnym roku kalendarzowym.<br>Pobierz instrukcję wypełniania wniosku                                                                                                    |
| Wo<br>SZI                                                                                        | jewódzki urząd pracy wykreśla instytucję szkoleniową m.in. na jej wniosek lub w przypadku niepowiadomienia go o kontynuowaniu działalnośc<br>koleniowej w kolejnym roku kalendarzowym.<br>Pobierz instrukcję wypełniania wniosku<br>óż wniosek w formie elektronicznej                                                                                                    |
| Wo<br>sz)                                                                                        | jewódzki urząd pracy wykreśla instytucję szkoleniową m.in. na jej wniosek lub w przypadku niepowiadomienia go o kontynuowaniu działalnośc<br>koleniowej w kolejnym roku kalendarzowym.<br>Pobierz instrukcję wypełniania wniosku<br>óż wniosek w formie elektronicznej                                                                                                    |
| SZ)                                                                                              | jewódzki urząd pracy wykreśla instytucję szkoleniową m.in. na jej wniosek lub w przypadku niepowiadomienia go o kontynuowaniu działalnośc<br>toleniowej w kolejnym roku kalendarzowym.<br>Pobierz instrukcję wypełniania wniosku<br>óż wniosek w formie elektronicznej<br>2002 wniosek o wpis                                                                                                    |
| Zł                                                                                               | jewódzki urząd pracy wykreśla instytucję szkoleniową m.in. na jej wniosek lub w przypadku niepowiadomienia go o kontynuowaniu działalnośc<br>toleniowej w kolejnym roku kalendarzowym.<br>Pobierz instrukcję wypełniania wniosku<br>Ść wniosek w formie elektronicznej<br>Złóż wniosek o wpis<br>Złóż wniosek o modyfikację danych w rejestrze<br>Złóż wniosek o korektę błędnie wprowadzonych danych                                                                                                    |
| > Wo<br>sz)<br>Zł                                                                                | jewódzki urząd pracy wykreśla instytucję szkoleniową m.in. na jej wniosek lub w przypadku niepowiadomienia go o kontynuowaniu działalności<br>ioleniowej w kolejnym roku kalendarzowym.<br>Pobierz instrukcję wypełniania wniosku<br>óż wniosek w formie elektronicznej<br>2002 wniosek o wpis<br>2002 wniosek o korektę biędnie wprowadzonych danych<br>2002 wniosek o korektę biędnie wprowadzonych danych                                                                                                    |
| xwo<br>sz)<br>zł                                                                                 | jewódzki urząd pracy wykreśla instytucję szkoleniową m.in. na jej wniosek lub w przypadku niepowiadomienia go o kontynuowaniu działalności<br>obeniowej w kolejnym roku kalendarzowym.<br>Pobierz instrukcję wypełniania wniosku<br>ŚŻ wniosek w formie elektronicznej<br>2002 wniosek o wpis<br>2002 wniosek o korektę błędnie wprowadzonych danych<br>2102 wniosek o korektę błędnie wprowadzonych danych<br>2102 wniosek o korektę błędnie marowadzonych danych<br>2102 wniosek o korektę błędnie                                        |
| 2<br>2<br>3<br>3<br>3<br>3<br>3<br>3<br>3<br>3<br>3<br>3<br>3<br>3<br>3<br>3<br>3<br>3<br>3<br>3 | jewódzki urząd pracy wykreśla instytucję szkoleniową m.in. na jej wniosek lub w przypadku niepowładomienia go o kontynuowaniu działalności<br>koleniowej w kolejnym roku kalendarzowym.<br>Pobierz instrukcję wypełniania wniosku<br>ŚŻ wniosek w formie elektronicznej<br>Płóż wniosek o wpis<br>Rłóż wniosek o modyfikację danych w rejestrze<br>Rłóż wniosek o korektę błędnie wprowadzonych danych<br>Rłóż wniosek o kontynuację działalności<br>Rłóż wniosek o wykreślenie                                                             |
| > Wo<br>szł<br>> 2<br>> 2                                                                        | jewódzki urząd pracy wykreśla instyrucję szkoleniową m.in. na jej wniosek lub w przypadku niepowiadomienia go o kontynuowaniu działalności<br>oteniowej w kolejnym roku kalendarzowym.<br>Pobierz instrukcję wypełniania wniosku<br>óż wniosek w formie elektronicznej<br>202 wniosek o wpis<br>202 wniosek o modyfikację danych w rejestrze<br>202 wniosek o korektę błędnie wprowadzonych danych<br>202 wniosek o korektę błędnie wprowadzonych danych<br>202 wniosek o korektę błędnie wprowadzonych danych<br>202 wniosek o wykreślenie |

### 2.2.2 Zlóz wniosek

Aby zlozyc wniosek w formie elektronicznej nalezy wybrac jedna z ponizszych pozycji:

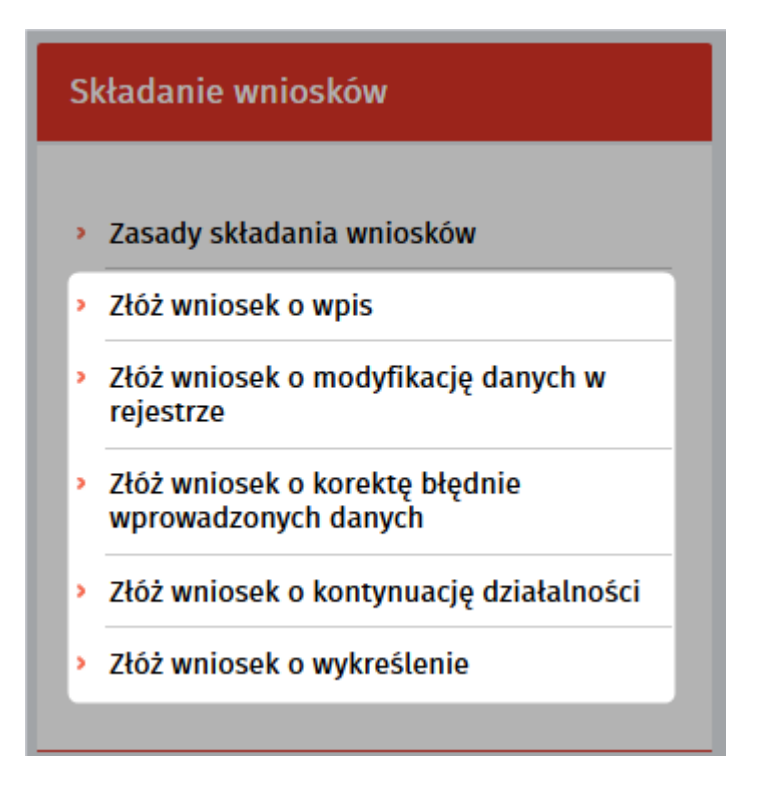

W tym miejscu istnieje mozliwosc zlozenia wniosku do Rejestru Instytucji Szkoleniowych:

- o wpis,
- o modyfikacje danych w rejestrze,
- o korekte blednie wprowadzonych danych,
- o kontynuacje dzialalnosci,
- o wykreslenie.

#### Zlóz wniosek:

Jesli uzytkownik wybierze wniosek:

- o modyfikacje danych w rejestrze,
- o korekte blednie wprowadzonych danych,
- o kontynuacje dzialalnosci,
- o wykreslenie

system wyswietli okno:

| Złóż wniosek          |          |        |   |  |  |
|-----------------------|----------|--------|---|--|--|
| NIP                   |          |        | ] |  |  |
| REGON                 |          |        |   |  |  |
| Numer w rejestrze     |          |        |   |  |  |
| Inicjuj wniosek danyr | ni Pomiń | Anuluj |   |  |  |

jesli podmiot widnieje juz w rejestrze moze inicjowac wniosek swoimi danymi. Mozna równiez pominac

ten krok kreatora.

By w prawidlowy sposób wyslac wniosek nalezy postepowac zgodnie z instrukcjami opisanymi w rodziale Skladanie wniosków.

### 2.3 Formularze do pobrania

Istnieje mozliwosc pobrania formularza, by go wydrukowac, wypelnic i zlozyc w formie papierowej w odpowiednim urzedzie.

Aby pobrac dokument nalezy ze strony glównej wybrac Rejestr Instytucji Szkoleniowych a nastepnie Formularze do pobrania:

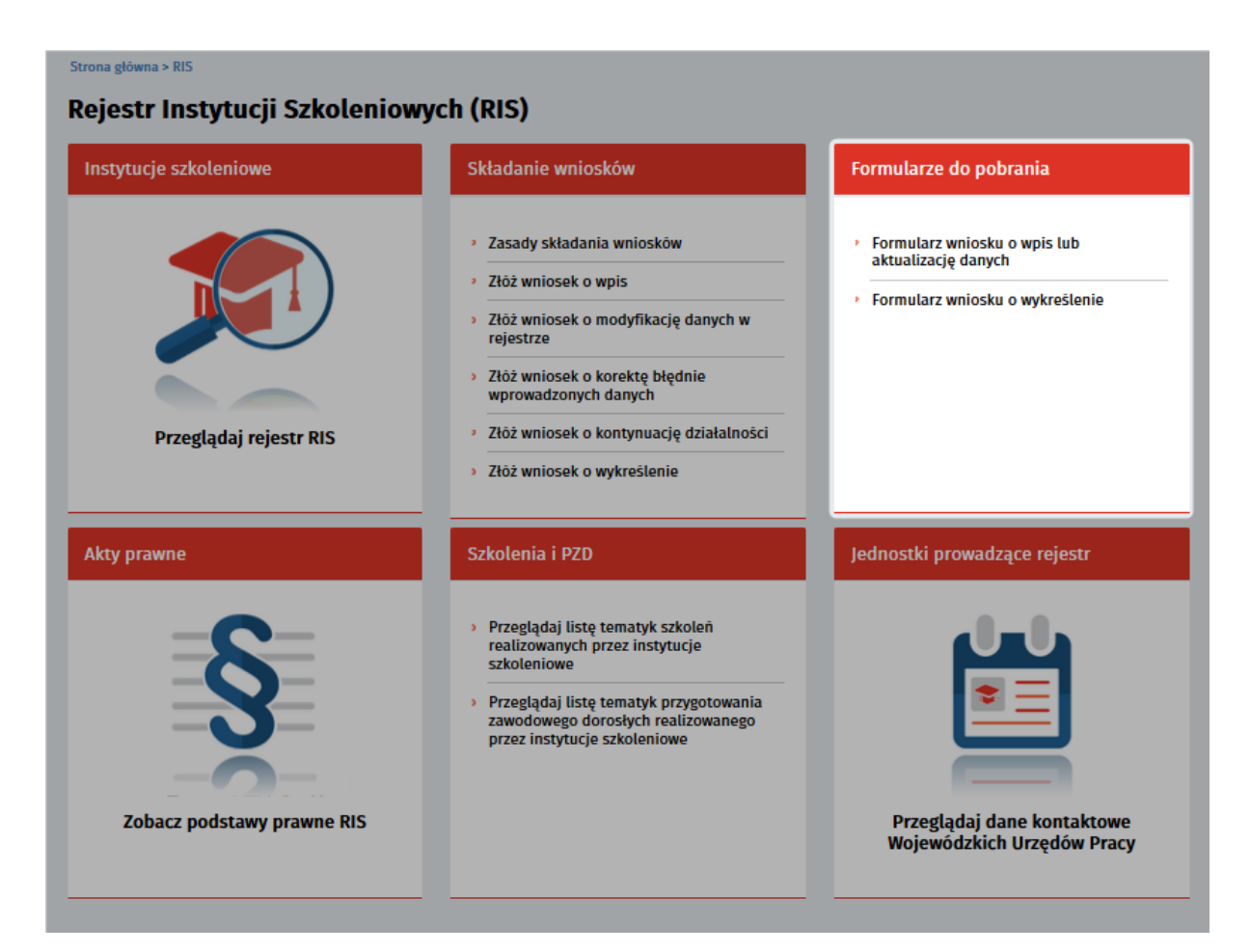

#### 2.3.1 Formularz wniosku

Po wybraniu odpowiedniej opcji:

- formularz wniosku o wpis lub aktualizacje danych
- lub
- formularz wniosku o wykreslenie

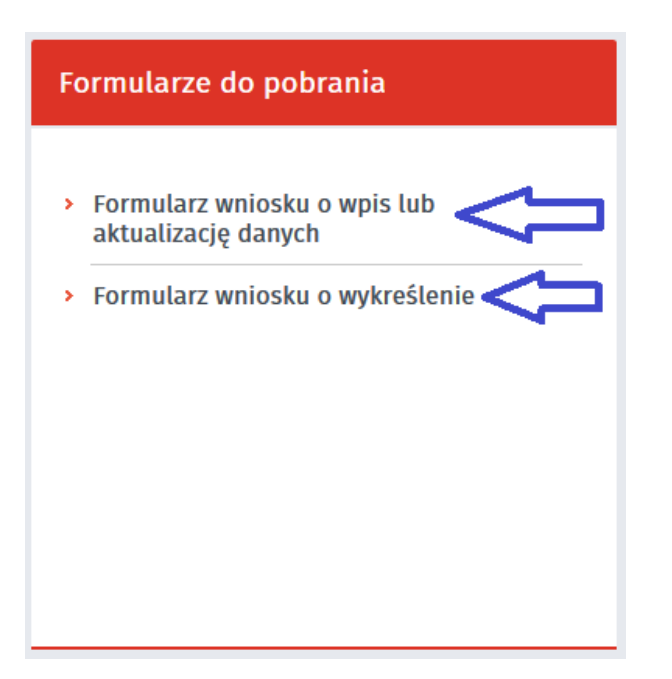

system wyswietla okno dialogowe, by uzytkownik mial mozliwosc otwarcia lub zapisania pliku PDF:

|     | Otwieranie RIS-WNI.pdf                                                     |     |
|-----|----------------------------------------------------------------------------|-----|
|     | Rozpoczęto pobieranie pliku:                                               |     |
| W   | 🔁 RIS-WNI.pdf                                                              |     |
|     | Typ pliku: Adobe Acrobat Document (118 KB)<br>Adres: http://93.179.198.196 | For |
|     | Po zakończeniu pobierania:                                                 |     |
|     | ○ Otwórz za p <u>o</u> mocą Adobe Reader (domyślny) ∨                      |     |
| - 1 | ● Zapi <u>s</u> z plik                                                     | > F |
|     | Zapamiętaj tę decyzję dla wszystkich plików tego typu                      | a a |
| - 1 |                                                                            | ► F |
|     | OK Anuluj                                                                  | Ŀ   |
|     | > Złóż wniosek o korekte błednie                                           |     |

Nalezy wybrac odpowiednia opcje (otworzyc lub zapisac plik) i zatwierdzic OK. System otworzy plik w formacie PDF:

| RIS-WNI.pdf - Adobe Reade                                                              | er                       |     |
|----------------------------------------------------------------------------------------|--------------------------|-----|
|                                                                                        |                          |     |
| ] 💽 💽 1 (1 z 11) 📼 🛖 75% 💌 🗮 🔛 🖉                                                       | 🖻 🎲 📝 Narzędzia Wypeł    | nij |
| PSZ-STOR                                                                               | RIS-WNI                  |     |
| Identyfikator dokumentu:                                                               | MARSZAŁEK WOJEWODZTWA:   |     |
| WNIOSEK<br>DO REJESTRU INSTYTUCJI SZKOLE<br>(należy zaznaczyć wlaściwy kwadrat)        | ENIOWYCH O:              |     |
|                                                                                        | CJĘ / MODYFIKACJĘ DANYCH |     |
|                                                                                        | CJĘ DZIAŁALNOŚCI         |     |
| NAZWA I ADRES WOJEWÓDZKIEGO URZĘDU PRACY (wypełnia wojewó                              | ódzki urząd pracy)       |     |
| Wojewódzki Urząd Pracy.:                                                               |                          |     |
|                                                                                        |                          |     |
| Telefon: Faks:                                                                         |                          |     |
| Adres e-mail:                                                                          |                          |     |
| DANE INSTYTUCJI SZKOLENIOWEJ (wypełnia wojewódzki urząd pracy)                         |                          |     |
| Data wpisu instytucji szkoleniowej do rejestru instytucji szkoleniowych (dd. mm. mrr): |                          |     |
| Numer ewidencylny w relestrze instytucii szkoleniowych:                                |                          |     |

## 2.4 Akty prawne

Aby sprawdzic akty prawne rejestru instytucji szkoleniowych nalezy ze strony glównej wybrac Rejestr Instytucji Szkoleniowych a nastepnie Akty prawne:

| Instytucje szkoleniowe     | Składanie wniosków                                                                                                    | Formularze do pobrania                                                                                            |
|----------------------------|----------------------------------------------------------------------------------------------------|----------------------------------------------------------------------------------------------------|
| Przeglądaj rejestr RIS     | <ul> <li>Zasady składania wniosków</li> <li>Złóż wniosek o wpis</li> <li>Złóż wniosek o modyfikację danych w rejestrze</li> <li>Złóż wniosek o korektę błędnie wprowadzonych danych</li> <li>Złóż wniosek o kontynuację działalności</li> <li>Złóż wniosek o wykreślenie</li> </ul> | <ul> <li>Formularz wniosku o wpis lub<br/>aktualizację danych</li> <li>Formularz wniosku o wykreślenie</li> </ul> |
| \kty prawne                | Szkolenia i PZD                                                                                                    | Jednostki prowadzące rejestr                                                                                      |
| Zobacz podstawy prawne RIS | <ul> <li>Przeglądaj listę tematyk szkoleń<br/>realizowanych przez instytucje<br/>szkoleniowe</li> <li>Przeglądaj listę tematyk przygotowania<br/>zawodowego dorosłych realizowanego<br/>przez instytucje szkoleniowe</li> </ul>                                                     | Przeglądaj dane kontaktowe<br>Wojewódzkich Urzędów Pracy                                                          |

### 2.4.1 Zobacz podstawy prawne RIS

Po wybraniu opcji Akty prawne, system wyswietla podstawy prawne rejestru RIS:

Strona główna > RIS > Akty prawne

#### Rejestr Instytucji Szkoleniowych (RIS)

#### Akty prawne

Instytucja szkoleniowa może uzyskać zlecenie finansowane ze środków publicznych na prowadzenie szkoleń dla bezrobotnych i poszukujących pracy po dokonaniu wpisu do Rejestru Instytucji Szkoleniowych, prowadzonego przez wojewódzki urząd pracy właściwy ze względu na siedzibę instytucji szkoleniowej.

O wpis do rejestru może ubiegać się instytucja składając wniosek zawierający informacje o:

- tematyce prowadzonych szkoleň i przygotowania zawodowego dorosłych,
- kadrze dydaktycznej,
- bazie lokalowej, jej wyposażeniu i środkach dydaktycznych,
- metodach oceny jakości szkoleń,
- > liczbie bezrobotnych i poszukujących pracy objętych szkoleniami i przygotowaniem zawodowym dorosłych w okresie ostatniego roku,
- pomocy udzielonej nieodpłatnie uczestnikom i absolwentom szkolenia lub przygotowania zawodowego dorosłych, polegającej na informowaniu o sytuacji na rynku pracy i zapotrzebowaniu na kwalifikacje.

Wniosek może zostać wypełniony elektronicznie (patrz: zasady składania wniosków) lub tradycyjnie.

Fakt dokonania wpisu jest potwierdzany przez wojewódzki urząd pracy w formie papierowej lub elektronicznej. Wpis do Rejestru Instytucji Szkoleniowych jest bezpłatny.

#### Odnośniki do aktów prawnych:

- Ustawa z dnia 20 kwietnia 2004r. o promocji zatrudnienia i instytucjach rynku pracy art. 20
- > Rozporządzenie Ministra Gospodarki i Pracy z dnia 27 października 2004 r. w sprawie rejestru instytucji szkoleniowych (Dz. U. z 2014 r. poz. 781)

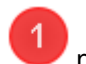

na stronie znajduja sie równiez odnosniki do aktów prawnych

### 2.5 Szkolenia i PZD

Aby zobaczyc liste szkolen oraz liste przygotowania zawodowego dorosłych realizowanych przez instytucje szkoleniowe nalezy ze strony głównej wybrac Rejestr Instytucji Szkoleniowych a nastepnie Szkolenia i PZD:

| Strona główna > RIS            |                                                                                                    |                                                                                                    |
|--------------------------------|----------------------------------------------------------------------------------------------------|----------------------------------------------------------------------------------------------------|
| Rejestr Instytucji Szkoleniowy | ch (RIS)                                                                                                    |                                                                                                    |
| Instytucje szkoleniowe         | Składanie wniosków                                                                                                    | Formularze do pobrania                                                                                            |
| Przeglądaj rejestr RIS         | <ul> <li>Zasady składania wniosków</li> <li>Złóż wniosek o wpis</li> <li>Złóż wniosek o modyfikację danych w<br/>rejestrze</li> <li>Złóż wniosek o korektę błędnie<br/>wprowadzonych danych</li> <li>Złóż wniosek o kontynuację działalności</li> <li>Złóż wniosek o wykreślenie</li> </ul> | <ul> <li>Formularz wniosku o wpis lub<br/>aktualizację danych</li> <li>Formularz wniosku o wykreślenie</li> </ul> |
| Akty prawne                    | Szkolenia i PZD                                                                                                    | Jednostki prowadzące rejestr                                                                                      |
| Zobacz podstawy prawne RIS     | <ul> <li>Przeglądaj listę tematyk szkoleń<br/>realizowanych przez instytucje<br/>szkoleniowe</li> <li>Przeglądaj listę tematyk przygotowania<br/>zawodowego dorosłych realizowanego<br/>przez instytucje szkoleniowe</li> </ul>                                                             | Przeglądaj dane kontaktowe<br>Wojewódzkich Urzędów Pracy                                                          |

### 2.5.1 Przegladaj liste szkolen

Po wybraniu odpowiedniej opcji z menu:

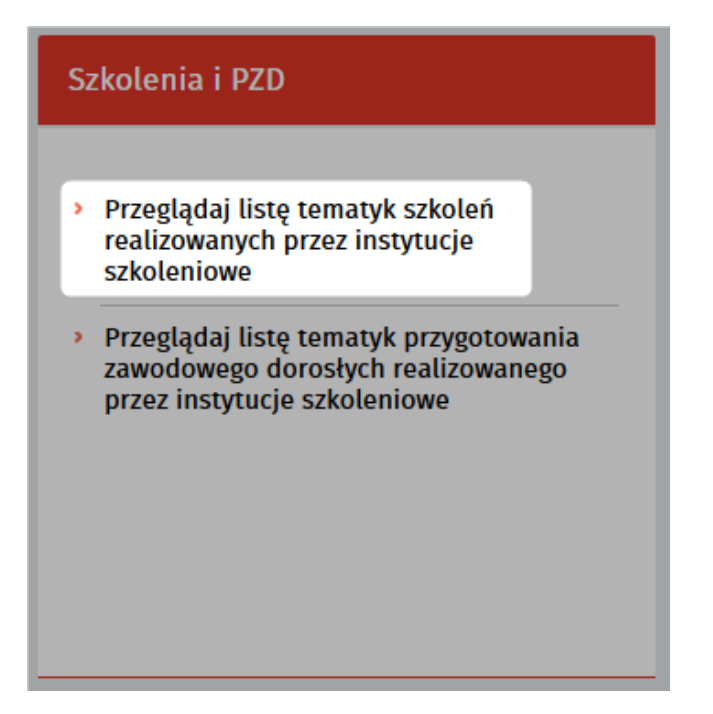

System wyswietla liste tematyk szkolen realizowanych przez instytucje szkoleniowe:

#### Lista tematyk szkoleń realizowanych przez instytucje szkoleniowe

| Przejdź do listy tematyk PZD      |                 | Sortowanie | Nazwa sa | zkolenia | ~         | ы   | Pozycji na stronie      | 10    | ~      | Strona    | 1  | z 13579 | następna 🕻 |
|-----------------------------------|-----------------|------------|----------|----------|-----------|-----|-------------------------|-------|--------|-----------|----|---------|------------|
| WYBIERZ KATEGORIĘ                 | NAZWA SZKOLENIA | ко         | D OBSZ.  | CENA     | L. GODZIN | . , | MIEJSCE SZKOLENIA       | NAZWA | INSTYT | ıclı      | EG | GZAMIN  | EFS        |
|                                   | -               |            |          | -        |           | -   | wielkopolskie           | Cent  | rum Ks | ztałcenia |    | nie     | nie        |
| Odśwież Usuń wszystkie            | -               |            |          | -        |           | -   | wielkopolskie           |       |        |           |    | nie     | nie        |
| ✓ OBSZAR SZKOLENIA                | -               |            |          | -        |           | -   | wielkopolskie           |       |        |           |    | nie     | nie        |
| ✓ MIEJSCE SZKOLENIA               | -               |            |          | 0        |           | 0   | wielkopolskie           |       |        |           |    | nie     | nie        |
| V MAKSYMALNA LICZBA<br>GODZIN     |                 |            |          |          |           |     | warmińsko-<br>mazurskie |       |        |           |    | nie     | nie        |
| MAKSYMALNA CENA DLA<br>UCZESTNIKA |                 |            |          | 0        |           | 0   | zachodniopomorskie      | 9     |        |           |    | nie     | nie        |
| ✓ EGZAMIN                         |                 |            |          | 0        |           | 0   | opolskie                |       |        |           |    | nie     | nie        |

Lista zawiera nastepujace dane:

- nazwe szkolenia,
- kod obszaru,
- cene szkolenia,
- liczbe godzin,
- miejsce szkolenia,
- nazwe instytucji,
- informacje, czy szkolenie zakonczone jest egzaminem,
- informacje, czy szkolenie jest finansowane ze srodków EFS.

Po wybraniu jednej pozycji z listy system wyswietla szczególy szkolenia w nowym oknie:

| matyk | a szkolenia                                       |                                                                                                    |  |
|-------|---------------------------------------------------|----------------------------------------------------------------------------------------------------|--|
| owrót | Nazwa tematyki szkolenia:                         | and the second second sec |  |
|       | Nazwa instytucji szkoleniowej:                    | Centrum Kształcenia Języków Obcych                                                                                                    |  |
|       | Nazwa siedziby głównej /<br>oddziału:             | Centrum Kształcenia Języków Obcych                                                                                                    |  |
|       | Obszar szkolenia:                                 | 34 - Inne obszary szkoleń                                                                                                    |  |
|       | Liczba godzin szkolenia:                          |                                                                                                    |  |
|       | Orientacyjna cena za jednego<br>uczestnika [PLN]: |                                                                                                    |  |
| Pozo  | stałe informacje                                  |                                                                                                    |  |
| Egz   | amin końcowy:                                     | NIE                                                                                                    |  |
| Fin   | ansowany ze środków EFS:                          | NIE                                                                                                    |  |

#### 2.5.2 Przegladaj liste tematyk PZD

Po wybraniu odpowiedniej opcji z menu:

| Szkolenia i PZD                                                                                                    |
|----------------------------------------------------------------------------------------------------|
| <ul> <li>Przeglądaj listę tematyk szkoleń<br/>realizowanych przez instytucje<br/>szkoleniowe</li> </ul>                            |
| <ul> <li>Przeglądaj listę tematyk przygotowania<br/>zawodowego dorosłych realizowanego<br/>przez instytucje szkoleniowe</li> </ul> |
|                                                                                                    |
|                                                                                                    |

Sysytem wyswietla liste tematyk Przygotowania Zawodowego Doroslych realizowanych przez instytucje szkoleniowe:

#### Lista tematyk PZD realizowanych przez instytucje szkoleniowe

| Przejdź do listy tematyk szkoleń                                       |                                                                 |                            |           |           |                 |                  | _               |
|------------------------------------------------------------------------|-----------------------------------------------------------------|----------------------------|-----------|-----------|-----------------|------------------|-----------------|
|                                                                        | Sort                                                            | owanie Nazwa program       | u PZD 🗸   | Pozyc     | i na stronie 10 | Strona 1         | z 12 następna 🕻 |
| WYBIERZ KATEGORIĘ                                                      | NAZWA PROGRAMU PZD                                              | FORMA PZD                  | KOD OBSZ. | L. GODZIN | MIEJSCE PZD     | NAZWA INSTYTUCJI | EGZAMIN         |
|                                                                        | FLORYSTA                                                        | praktyczna nauka<br>zawodu | 4         | 505       | podkarpackie    |                  | ТАК             |
| X PODKARPACKIE<br>Odśwież Usuń wszystkie                               | WYKONYWANIE<br>ZABIEGÓW FRYZJERSKICH                            | praktyczna nauka<br>zawodu | 27        | 540       | podkarpackie    |                  | TAK             |
| V NAZWA PROGRAMU PZD                                                   | PROJEKTOWANIE FRYZUR                                            | praktyczna nauka<br>zawodu | 27        | 185       | podkarpackie    |                  | TAK             |
| FORMA ZAJĘĆ                                                            |                                                                 | praktyczna nauka           | 27        | 420       |                 |                  | TAK             |
| V OBSZAR SZKOLENIA                                                     | WYKONYWANIE<br>ZABIEGÓW<br>KOSMETYCZNYCH                        | zawodu                     |           |           |                 |                  |                 |
| <ul> <li>MIEJSCE PZD</li> <li>Podaj miejsce</li> <li>Szukaj</li> </ul> | WYKONYWANIE<br>ZABIEGÓW<br>KOSMETYCZNYCH CIAŁA,<br>DŁONI I STÓP | praktyczna nauka<br>zawodu | 27        | 395       |                 |                  | ТАК             |
| MAKSYMALNA LICZBA<br>GODZIN                                            | ARANŻACJA TERENÓW<br>ZIELONYCH                                  | przyuczenie do pracy       | 31        | 80-140    |                 |                  | TAK             |
| V EGZAMIN                                                              | BARMAN-KELNER                                                   | przyuczenie do pracy       | 26        | 240       |                 |                  | ТАК             |

Lista zawiera nastepujace dane:

- nazwe programu PZD,forme PZD,
- kod obszaru,
- liczbe godzin,
- miejsce PZD,
- nazwe instytucji,
- czy PZD zakonczone bedzie egzaminem.

Po wybraniu jednej pozycji z listy system wyswietla szczególy przygotowania zawodowego dorosłych:

| ematyk | a przygotowania zawodoweg                        | go dorosłych              |  |
|--------|--------------------------------------------------|---------------------------|--|
| Powrót | Nazwa programu PZD:                              |                           |  |
|        | Nazwa instytucji szkoleniowej:                   |                           |  |
|        | Nazwa siedziby<br>głównej/oddziału:              |                           |  |
|        | Forma PZD:                                       | przyuczenie do pracy      |  |
|        | Obszar szkolenia:                                | 34 - Inne obszary szkoleń |  |
|        | Liczba godzin na jednego<br>uczestnika:          |                           |  |
|        | Egzamin sprawdzający po<br>przyuczeniu do pracy: |                           |  |

## 2.6 Jednostki prowadzace rejestr

Aby zobaczyc dane jednostek prowadzacych rejestr nalezy ze strony glównej wybrac Rejestr Instytucji Szkoleniowych a nastepnie Jednostki prowadzace rejstr:

| Strona glöwna > RIS<br>Rejestr Instytucji Szkoleniowy | rch (RIS)                                                                                                    |                                                                                                    |
|-------------------------------------------------------|----------------------------------------------------------------------------------------------------|----------------------------------------------------------------------------------------------------|
| Instytucje szkoleniowe                                | Składanie wniosków                                                                                                    | Formularze do pobrania                                                                                            |
| Przeglądaj rejestr RIS                                | <ul> <li>Zasady składania wniosków</li> <li>Złóż wniosek o wpis</li> <li>Żłóż wniosek o modyfikację danych w<br/>rejestrze</li> <li>Żłóż wniosek o korektę błędnie<br/>wprowadzonych danych</li> <li>Żłóż wniosek o kontynuację działalności</li> <li>Żłóż wniosek o wykreślenie</li> </ul> | <ul> <li>Formularz wniosku o wpis lub<br/>aktualizację danych</li> <li>Formularz wniosku o wykreślenie</li> </ul> |
| Akty prawne                                           | Szkolenia i PZD         • Przeglądaj listę tematyk szkoleń realizowanych przez instytucje szkoleniowe         • Przeglądaj listę tematyk przygotowania zawodowego dorosłych realizowanego przez instytucje szkoleniowe                                                                      | Jednostki prowadzące rejestr                                                                                      |

#### 2.6.1 Przegladaj dane kontaktowe Wojewódzkich Urzedów Pracy

Po wybraniu opcji Jednostki prowadzace rejestr system wyswietli liste zawierajaca dane kontaktowe Wojewódzkich Urzedów Pracy:

| leniowych (RIS)                                                                                                    |
|----------------------------------------------------------------------------------------------------|
|                                                                                                    |
| iek prowadzących Rejestr Instytucji Szkoleniowych                                                                                                    |
| owadzą wojewódzkie urzędy pracy właściwe ze względu na siedzibę instytucji szkoleniowej lub<br>szar działania instytucji – w przypadku braku siedziby instytucji szkoleniowej na terytorium |
| Dolnośląski Wojewódzki Urząd Pracy we Wrocławiu                                                                                                    |
| Armii Krajowej 54, 50-541 Wrocław                                                                                                    |
| e-mail: wroclaw.dwup@dwup.pl                                                                                                    |
| teteron: (0-71) 39-74-200                                                                                                    |
| Wojewódzki Urząd Pracy w Toruniu                                                                                                    |
| Szosa Chełmińska 30/32, 87-100 Toruń                                                                                                    |
| e-mail: wup@wup.torun.pl<br>telefon: (0-56) 669-39-00                                                                                                    |
|                                                                                                    |
| Wojewódzki Urząd Pracy w Łodzi                                                                                                    |
| Wólczańska 49, 90-608 Łódź                                                                                                    |
| telefon: (0-42) 636-32-83                                                                                                    |
| Wojewódzki Urzad Pracy w Lublinie                                                                                                    |
| Obywatelska 4, 20-092 Lublin                                                                                                    |
| e-mail: sekretariat@wup.lublin.pl                                                                                                    |
| telefon: +48 81 463 53 00                                                                                                    |
| Wojewódzki Urząd Pracy w Zielonej Górze                                                                                                    |
| Wyspiańskiego 15, 65-036 Zielona Göra                                                                                                    |
| e-mail: wup@wup.zgora.pl                                                                                                    |
| Leteron, (00) 430-30-00                                                                                                    |
| Wojewódzki Urząd Pracy w Krakowie                                                                                                    |
| Zacisze 7, 30-107 Kraków                                                                                                    |
| e-mail: kancelaria@wup-krakow.pl<br>tolofon: (0.12) 622-08-02                                                                                                    |
|                                                                                                    |

1

istnieje mozliwosc wydrukowania powyzszej listy za pomoca przycisku funkcyjnego

## Rozdzial III

## Rejestr Podmiotów Prowadzacych Agencje Zatrudnienia

Rejestr Agencji Zatrudnienia (KRAZ) zawiera informacje o agencjach zatrudnienia. Warunkiem prowadzenia dzialalnosci przez agencje zatrudnienia jest uzyskanie wpisu do rejestru. Wniosek o wpis skladany jest do marszalka województwa wlasciwego ze wzgledu na miejsce prowadzenia dzialalnosci.

Rejestr agencji zatrudnienia zawiera:

- oznaczenie podmiotu,
- adres zamieszkania lub siedzyby podmiotu,
- forme prawna prowadzonej dzialalnosci,
- numer wpisu do rejestru przedsiebiorców w Krajowym Rejestrze Sadowym,
- informacje o wpisie do Centralnej Ewidencji i Informacji o Dzialalnosci Gospodarczej,
- dane kontaktowe podmiotu.

| System Teleinformatyczny Obsługi Rejestrów PSZ         | Rejestr instytucji szkoleniowych<br>(RIS)                                                                                                    | Rejestr agencji zatrudnienia (KRAZ)                                                                   | ST Rejestr akredytacji EURES (RPA EURES)                                                                                                    |
|--------------------------------------------------------|----------------------------------------------------------------------------------------------------|----------------------------------------------------------------------------------------------------|----------------------------------------------------------------------------------------------------|
| Strona główna > KRAZ<br>Rejestr agencji zatrudnienia ( | KRAZ)                                                                                                    |                                                                                                    |                                                                                                    |
| Agencje zatrudnienia                                   | Składanie wniosków         > Zasady składania wnioskó         > Złóż wniosek o wpis         > Złóż wniosek o modyfikacji         > Złóż wniosek o wykreśleni         > Złóż zawiadomienie o zaw wznowieniu działalności         > Złóż zawiadomienie podmi | w Formularze<br>w Formularze<br>ię danych Formularz<br>ieszeniu lub<br>iotu z UE/EOG                  | e do pobrania<br>z wniosku o wpis<br>z wniosku o modyfikację danych<br>z wniosku o wykreślenie<br>z zawiadomienia o zawieszeniu<br>wieniu działalności<br>z zawiadomienia podmiotu z |
| Akty prawne                                            | Poradniki  Bezpieczne wyjazdy do pra Praca i pobyt w Holandii Informacja dla pracobiorc<br>pošrednictwa pracy kieruj<br>na terenie Wielkiej Brytan Zasady licencjonowania po<br>pracy typu gangmaster w b<br>Brytanii                                      | Jednostki p<br>Jednostki p<br>Jednostki p<br>Jednostki p<br>Disrednikow<br>Wielkiej<br>Przeg<br>Wojew | browadzące rejestr                                                                                                    |

Poszczególne funkcje Rejestru Agencji Zatrudnienia zostały opisane w dalszej czesci podrecznika.

### 3.1 Agencje zatrudnienia

Istnieje mozliwosc przegladu danych agencji zatrudnienia znajdujacych sie w rejestrze. Aby zobaczyc liste danych agencji zatrudnienia nalezy ze strony glównej wybrac Rejestr Agencji Zatrudnienia a nastepnie Agencje zatrudnienia:

| Strona główna > KRAZ         | (vo. 1 - 1)                                                                                                    |                                                                                                    |
|------------------------------|----------------------------------------------------------------------------------------------------|----------------------------------------------------------------------------------------------------|
| Rejestr agencji zatrudnienia | (KRAZ)                                                                                                    |                                                                                                    |
| Agencje zatrudnienia         | Składanie wniosków                                                                                                    | Formularze do pobrania                                                                                                    |
| Przeglądaj rejestr KRAZ      | <ul> <li>&gt; Zasady składania wniosków</li> <li>&gt; Złóż wniosek o wpis</li> <li>&gt; Złóż wniosek o zmianę danych</li> <li>&gt; Złóż wniosek o wykreślenie</li> <li>&gt; Złóż informację o działalności agencji<br/>zatrudnienia</li> <li>&gt; Złóż zawiadomienie podmiotu z UE/EOG<br/>więcej</li> </ul>   | <ul> <li>Formularz wniosku o wpis</li> <li>Formularz wniosku o zmianę danych</li> <li>Formularz wniosku o wykreślenie</li> <li>Formularz informacji o działalności<br/>agencji zatrudnienia</li> <li>Formularz zawiadomienia podmiotu z<br/>UE/EOG</li> <li>więcej</li> </ul> |
| Akty prawne                  | Poradniki                                                                                                    | Jednostki prowadzące rejestr                                                                                                    |
| Zobacz podstawy prawne KRAZ  | <ul> <li>Bezpieczne wyjazdy do pracy</li> <li>Praca i pobyt w Holandii</li> <li>Informacja dla pracobiorców oraz agencji<br/>pośrednictwa pracy kierujących do pracy<br/>na terenie Wielkiej Brytanii</li> <li>Zasady licencjonowania pośredników<br/>pracy typu gangmaster w Wielkiej<br/>Brytanii</li> </ul> | Przeglądaj dane kontaktowe<br>Wojewódzkich Urzędów Pracy                                                                                                    |

#### 3.1.1 Przegladaj rejestr KRAZ

Po wybraniu opcji Przegladaj rejestr KRAZ system otworzy strone z lista agencji zatrudnienia, które znajduja sie w rejestrze:

#### Strona główna > KRAZ > Przegląd rejestru

#### Rejestr agencji zatrudnienia (KRAZ)

|                                                              | Sortowanie    | Nazwa agencji     | V 🛃 Poi        | zycji na stronie 10 🗸 🗸 | Strona 1   | z 527 następna > |
|--------------------------------------------------------------|---------------|-------------------|----------------|-------------------------|------------|------------------|
| WYBIERZ KATEGORIĘ                                            | NAZWA AGENCJI | NUMER W REJESTRZE | ADRES SIEDZIBY | KONTAKT                 | DATA WPISU | ZAWIESZENIE      |
|                                                              |               |                   |                |                         | 2009-02-25 | nie              |
| Odśwież Usuń wszystkie                                       |               | -                 |                |                         | 2012-10-02 | nie              |
| NUMER W REJESTRZE                                            |               |                   | 17227          |                         | 2014-06-11 | nie              |
| ✓ NIP                                                        |               |                   |                |                         | 2012-05-11 | nie              |
| <ul> <li>DATA WPISU</li> <li>MIEJSCE DZIAŁALNOŚCI</li> </ul> |               |                   |                |                         |            |                  |
| V KOD POCZTOWY                                               |               |                   |                |                         | 2009-03-10 | nie              |
| V RODZAJ PROWADZONEJ<br>DZIAŁALNOŚCI 1                       |               |                   |                |                         | 2014-03-04 | nie              |
| ✓ FORMA PRAWNA                                               |               |                   |                |                         | 2013-03-14 | nie              |
| V KRAJ E                                                     |               |                   |                |                         | 2014-09-24 | nie              |

Dane o podmiotach prezentowane na liscie:

- nazwa agencji
- numer w rejestrze
- adres siedziby
- dane kontaktowe
- data wpisu do rejestru
- informacja, czy agencja jest zawieszona

Po wybraniu odpowiedniej pozycji z listy system wyswietli okno zawierajace szczególowe informacje o podmiocie:

| Szczegó | ły agencji zatrudnienia                                               |        |                      |
|---------|-----------------------------------------------------------------------|--------|----------------------|
| Powrót  | Agencja zatrudnienia:<br>Numer w rejestrze:<br>Status:<br>Data wpisu: |        | 🖶 Drukuj 🛛 Eksportuj |
| 🔨 Dan   | e agencji zatrudnienia                                                |        |                      |
| Nu      | imer NIP:                                                             |        |                      |
| Fo      | rma prawna<br>15 / numer wpisu do ewidencji:                          |        |                      |
| ✓ Adre  | es siedziby                                                           |        |                      |
| ✓ Cert  | tyfikat na prowadzoną dział                                           | alność |                      |

Informacje mozna wydrukowac lub eksportowac do pliku.

### 3.2 Skladanie wniosków

Istnieje mozliwosc zlozenia wniosku do Rejestru Agencji Zatrudnienia. Aby to zrobic nalezy na stronie glównej wybrac Rejestr Agencji Zatrudnienia a nastepnie Skladanie wniosków. Uzytkownik moze w tym miejscu równiez przeczytac informacje o zasadach skladania wniosków.

| Strona główna > KRAŻ            |                                                                                                    |                                                                                                    |
|---------------------------------|----------------------------------------------------------------------------------------------------|----------------------------------------------------------------------------------------------------|
| Rejestr agencji zatrudnienia (K | (RAZ)                                                                                                    |                                                                                                    |
| Agencje zatrudnienia            | Składanie wniosków                                                                                                    | Formularze do pobrania                                                                                                    |
| Przeglądaj rejestr KRAZ         | <ul> <li>Zasady składania wniosków</li> <li>Złóż wniosek o wpis</li> <li>Złóż wniosek o zmianę danych</li> <li>Złóż wniosek o wykreślenie</li> <li>Złóż informację o działalności agencji<br/>zatrudnienia</li> <li>Złóż zawiadomienie podmiotu z UE/EOG<br/>więcej</li> </ul>                                 | <ul> <li>Formularz wniosku o wpis</li> <li>Formularz wniosku o zmianę danych</li> <li>Formularz wniosku o wykreślenie</li> <li>Formularz informacji o działalności<br/>agencji zatrudnienia</li> <li>Formularz zawiadomienia podmiotu z<br/>UE/EOG</li> <li>więcej</li> </ul> |
| Akty prawne                     | Poradniki                                                                                                    | Jednostki prowadzące rejestr                                                                                                    |
| Zobacz podstawy prawne KRAZ     | <ul> <li>Bezpieczne wyjazdy do pracy</li> <li>Praca i pobyt w Holandii</li> <li>Informacja dla pracobiorców oraz agencji<br/>pošrednictwa pracy kierujących do pracy<br/>na terenie Wielkiej Brytanii</li> <li>Zasady licencjonowania pośredników<br/>pracy typu gangmaster w Wielkiej<br/>Brytanii</li> </ul> | Przeglądaj dane kontaktowe Wojewódzkich Urzędów Pracy                                                                                                    |

#### 3.2.1 Zasady skladania wniosków

By przeczytac o zasadach skladania wniosków nalezy wybrac opcje:

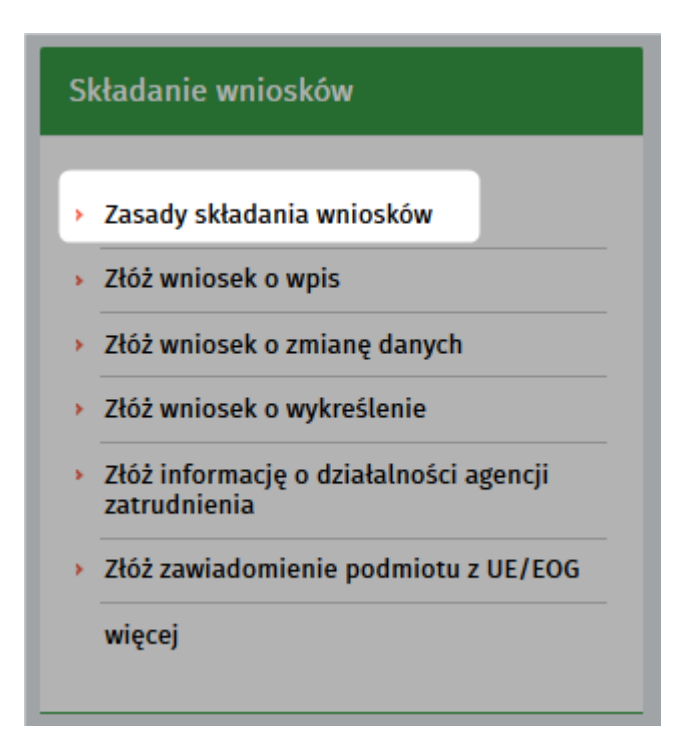

System otwiera strone zawierajaca nastepujace informacje:

| Zasady sk                                                                                                    | tadania wniosków                                                                                                    |
|----------------------------------------------------------------------------------------------------|----------------------------------------------------------------------------------------------------|
| Składani                                                                                                    | e wniosków i podpis elektroniczny                                                                                                    |
| Wnioski o wp                                                                                                    | is do Rejestru Podmiotów Prowadzących Agencje Zatrudnienia można składać w formie elektronicznej lub papierowej.                                                                                                    |
| Wnioski w fo                                                                                                    | rmie elektronicznej należy wypełnić na praca.gov.pl i złożyć do skrzynki podawczej Urzędu Marszałkowskiego (lub Wojewódzkiego Urzędu                                                                                                    |
| Pracy) po op                                                                                                    | atrzeniu bezpiecznym podpisem elektronicznym.                                                                                                    |
| Do wniosku v                                                                                                    | wraz z oświadczeniem należy załączyć kopię dowodu dokonania opłaty w wysokości 200 zł na odpowiednie konto właściwego samorządu                                                                                                    |
| wojewôdzkie                                                                                                    | go.                                                                                                    |
|                                                                                                    |                                                                                                    |
| Wnioski w fo                                                                                                    | rmie papierowej (wydrukowane i podpisane) prosimy kierować na adres Wojewódzkiego Urzędu Pracy, będącego jednostką organizacyjn                                                                                                    |
| Wnioski w fo                                                                                                    | rmie papierowej (wydrukowane i podpisane) prosimy kierować na adres Wojewōdzkiego Urzędu Pracy, będącego jednostką organizacyjn                                                                                                    |
| Urzędu Mars                                                                                                    | załkowskiego właściwego dla siedziby podmiotu.                                                                                                    |
| Wnioski w fo                                                                                                    | rmie papierowej (wydrukowane i podpisane) prosimy kierowač na adres Wojewōdzkiego Urzędu Pracy, będącego jednostką organizacyjn                                                                                                    |
| Urzędu Mars                                                                                                    | załkowskiego właściwego dla siedziby podmiotu.                                                                                                    |
| Wnioski bez                                                                                                    | podpisu nie będą rozpatrywane.                                                                                                    |
| Wnioski w fo                                                                                                    | rmie papierowej (wydrukowane i podpisane) prosimy kierować na adres Wojewódzkiego Urzędu Pracy, będącego jednostką organizacyjn                                                                                                    |
| Urzędu Mars                                                                                                    | załkowskiego właściwego dla siedziby podmiotu.                                                                                                    |
| Wnioski bez                                                                                                    | podpisu nie będą rozpatrywane.                                                                                                    |
| <b>7łóż wnic</b>                                                                                                    | <b>DSEK w formie elektronicznej</b>                                                                                                    |
| Wnioski w fo                                                                                                    | rmie papierowej (wydrukowane i podpisane) prosimy kierowač na adres Wojewôdzkiego Urzędu Pracy, będącego jednostką organizacyjn                                                                                                    |
| Urzędu Mars                                                                                                    | załkowskiego właściwego dla siedziby podmiotu.                                                                                                    |
| Wnioski bez                                                                                                    | podpisu nie będą rozpatrywane.                                                                                                    |
| Złóż wnic                                                                                                    | DSEK w formie elektronicznej                                                                                                    |
| Wnioski w fo<br>Urzędu Mars<br>Wnioski bez<br>Złóż wnios                                                                                      | rmie papierowej (wydrukowane i podpisane) prosimy kierować na adres Wojewódzkiego Urzędu Pracy, będącego jednostką organizacyjn<br>załkowskiego właściwego dla siedziby podmiotu.<br>podpisu nie będą rozpatrywane.<br><b>DSEK w formie elektronicznej</b><br>wek o wpis                                                                                                    |
| Wnioski w fo                                                                                                    | rmie papierowej (wydrukowane i podpisane) prosimy kierować na adres Wojewôdzkiego Urzędu Pracy, będącego jednostką organizacyjn                                                                                                    |
| Urzędu Mars                                                                                                    | załkowskiego właściwego dla siedziby podmiotu.                                                                                                    |
| Wnioski bez                                                                                                    | podpisu nie będą rozpatrywane.                                                                                                    |
| Złóż wnic                                                                                                    | <b>Dosek w formie elektronicznej</b>                                                                                                    |
| > Złóż wnios                                                                                                    | sek o wpis                                                                                                    |
| > Złóż wnios                                                                                                    | sek o zmianę danych                                                                                                    |
| Wnioski w fo                                                                                                    | rmie papierowej (wydrukowane i podpisane) prosimy kierowač na adres Wojewôdzkiego Urzędu Pracy, będącego jednostką organizacyjn                                                                                                    |
| Urzędu Mars                                                                                                    | załkowskiego właściwego dla siedziby podmiotu.                                                                                                    |
| Wnioski bez                                                                                                    | podpisu nie będą rozpatrywane.                                                                                                    |
| Złóż wnic                                                                                                    | <b>Osek w formie elektronicznej</b>                                                                                                    |
| Złóż wnios                                                                                                    | kek o wpis                                                                                                    |
| Złóż wnios                                                                                                    | kek o zmianę danych                                                                                                    |
| Złóż wnios                                                                                                    | kek o wykreślenie                                                                                                    |
| Wnioski w fo                                                                                                    | rmie papierowej (wydrukowane i podpisane) prosimy kierować na adres Wojewôdzkiego Urzędu Pracy, będącego jednostką organizacyjn                                                                                                    |
| Urzędu Mars                                                                                                    | załkowskiego właściwego dla siedziby podmiotu.                                                                                                    |
| Wnioski bez                                                                                                    | podpisu nie będą rozpatrywane.                                                                                                    |
| Złóż wnios                                                                                                    | <b>Dosek w formie elektronicznej</b>                                                                                                    |
| > Złóż wnios                                                                                                    | wek o wpis                                                                                                    |
| > Złóż wnios                                                                                                    | wek o zmianę danych                                                                                                    |
| > Złóż wnios                                                                                                    | wek o wykreślenie                                                                                                    |
| > Złóż wnios                                                                                                    | nację o działalności agencji zatrudnienia                                                                                                    |
| Wnioski w fo<br>Urzędu Mars<br>Wnioski bez<br>Złóż wnios<br>Złóż wnios<br>Złóż wnios<br>Złóż wnios<br>Złóż wnios<br>Złóż inforr<br>Złóż zawia | rmie papierowej (wydrukowane i podpisane) prosimy kierowač na adres Wojewôdzkiego Urzędu Pracy, będącego jednostką organizacyjn<br>załkowskiego właściwego dla siedziby podmiotu.<br>podpisu nie będą rozpatrywane.<br><b>Osek w formie elektronicznej</b><br>kek o wpis<br>kek o zmianę danych<br>kek o wykreślenie<br>nację o działalności agencji zatrudnienia<br>domienie podmiotu z UE/EOG |
| Wnioski w fo                                                                                                    | rmie papierowej (wydrukowane i podpisane) prosimy kierowač na adres Wojewódzkiego Urzędu Pracy, będącego jednostką organizacyjn                                                                                                    |
| Urzędu Mars                                                                                                    | załkowskiego właściwego dla siedziby podmiotu.                                                                                                    |
| Wnioski bez                                                                                                    | podpisu nie będą rozpatrywane.                                                                                                    |
| Złóż wnios                                                                                                    | <b>Dosek w formie elektronicznej</b>                                                                                                    |
| > Złóż wnios                                                                                                    | wek o wpis                                                                                                    |
| > Złóż wnios                                                                                                    | wek o zmianę danych                                                                                                    |
| > Złóż wnios                                                                                                    | wek o wykreślenie                                                                                                    |
| > Złóż inforr                                                                                                    | nację o działalności agencji zatrudnienia                                                                                                    |
| > Złóż zawia                                                                                                    | domienie podmiotu z UE/EOG                                                                                                    |
| > Złóż zawia                                                                                                    | domienie o zawieszeniu działalności                                                                                                    |

vzytkownik moze zapoznac sie z informacjami na temat zasad skladania wniosków

2 z tej pozycji istnieje równiez mozliwosc zlozenia wniosku w formie elektronicznej

### 3.2.2 Zlóz wniosek

Aby zlozyc wniosek w formie elektronicznej nalezy wybrac jedna z ponizszych pozycji:

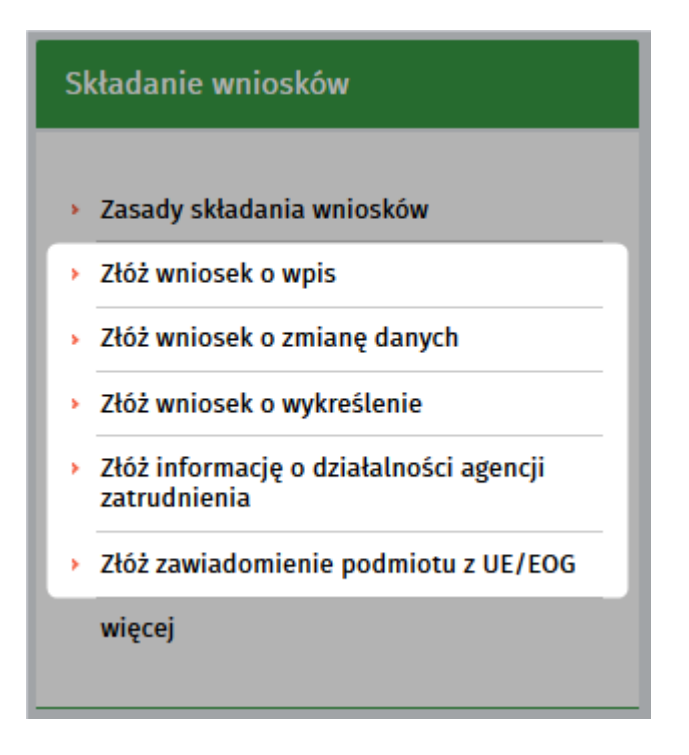

w tym miejscu istnieje mozliwosc zlozenia wniosku do Rejestru Agencji Zatrudnienia:

- o wpis,
- o zmiane danych,
- o wykreslenie

Istnieje równiez mozliwosc zlozenia:

- informacji o dzialalnosci agencji zatrudnienia,
- zawiadomienia podmiotu z UE/EOG

#### Zlóz wniosek:

Jesli uzytkownik wybierze:

- wniosek o zmiane danych,
- wniosek o wykreslenie,
- formularz informacji o dzialalnosci agencji zatrudnienia,

system wyswietli okno:

| Złóż wniosek           |       |        |
|------------------------|-------|--------|
| NIP                    |       |        |
| Numer w rejestrze      |       |        |
| Inicjuj wniosek danymi | Pomiń | Anuluj |

jesli podmiot widnieje juz w rejestrze moze inicjowac wniosek swoimi danymi. Mozna równiez pominac ten krok kreatora.

By w prawidlowy sposób wyslac formularz nalezy postepowac zgodnie z instrukcjami opisanymi w

rodziale Skladanie wniosków.

### 3.3 Formularze do pobrania

Istnieje mozliwosc pobrania formularza, by go wydrukowac, wypelnic i zlozyc w formie papierowej w odpowiednim urzedzie.

Aby pobrac dokument nalezy ze strony glównej wybrac Rejestr Agencji Zatrudnienia a nastepnie Formularze do pobrania:

| Strona główna > KRAZ            |                                                                                                    |                                                                                                    |
|---------------------------------|----------------------------------------------------------------------------------------------------|----------------------------------------------------------------------------------------------------|
| Rejestr agencji zatrudnienia (K | RAZ)                                                                                                    |                                                                                                    |
| Agencje zatrudnienia            | Składanie wniosków                                                                                                    | Formularze do pobrania                                                                                                    |
| Przeglądaj rejestr KRAZ         | <ul> <li>&gt; Zasady składania wniosków</li> <li>&gt; Złóż wniosek o wpis</li> <li>&gt; Złóż wniosek o zmianę danych</li> <li>&gt; Złóż wniosek o wykreślenie</li> <li>&gt; Złóż informację o działalności agencji<br/>zatrudnienia</li> <li>&gt; Złóż zawiadomienie podmiotu z UE/EOG<br/>więcej</li> </ul> | <ul> <li>Formularz wniosku o wpis</li> <li>Formularz wniosku o zmianę danych</li> <li>Formularz wniosku o wykreślenie</li> <li>Formularz informacji o działalności<br/>agencji zatrudnienia</li> <li>Formularz zawiadomienia podmiotu z<br/>UE/EOG</li> <li>więcej</li> </ul> |
| Akty prawne                     | Poradniki         • Bezpieczne wyjazdy do pracy         • Praca i pobyt w Holandii         • Informacja dla pracobiorców oraz agencji pośrednictwa pracy kierujących do pracy na terenie Wielkiej Brytanii         • Zasady licencjonowania pośredników pracy typu gangmaster w Wielkiej Brytanii            | Jednostki prowadzące rejestr                                                                                                    |

#### 3.3.1 Formularze do pobrania

Po wybraniu odpowiedniej opcji:

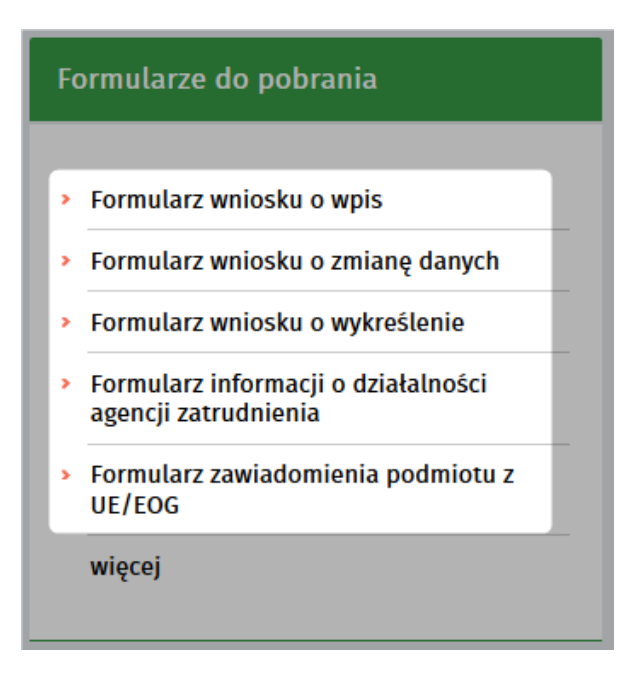

system wyswietla okno dialogowe, by uzytkownik mial mozliwosc otwarcia lub zapisania pliku PDF:

#### DODAC .PNG

Nalezy wybrac odpowiednia opcje (otworzyc lub zapisac plik) i zatwierdzic OK. System otworzy plik w formacie PDF:

| I I                                                                                                    |         |                                                          | WydrukKRAZ-WNI.pdf                        | f - Adobe Re            | eader                        |                       |        |
|----------------------------------------------------------------------------------------------------|---------|----------------------------------------------------------|-------------------------------------------|-------------------------|------------------------------|-----------------------|--------|
| Image: Image: Image |         |                                                          |                                           |                         |                              |                       |        |
| PS2-STOR       KRZ-WNI         HARSZAŁEK WOJEWODZTWA:       HARSZAŁEK WOJEWODZTWA:         WINOSEK       CMUSEK         OKDIS DO REJESTRU PODMIOTÓW PROWADZĄCYCH AGENCJE ZATRUDNIENIA       Kriasek składa się do marszałka województwa właściwego dla siedziby podmioto.         Wroszę o dokonanie wpisu do rejestru podmiotów prowadzących agencje zatrudnienia, zgodnie z informacjant zmieszczonymi we wniosku:       Informacijant zmieszczonymi we wniosku:         Demension       Horapadku gr uniosek składa przedstębiorza jako współki k spółki cywlinej, nakeży podać nazwiska i imiona, firmę lub nazwę współkuku:         Demension       Informacjant i imioszczonymi we wniosku i imiona, firmę lub nazwę współkuku:         Demension       Informacjant i imioszczonymi we wniosku i imiosku i owiniej, nakeży podać nazwiska i imiona, firmę lub nazwę współkuku:         Demension       Informacjant i imioszczonymi i imiosku i imioska i imiona, firmę lub nazwę współkuku:         Demension       Imioszczeny i imiosku i imiosku i imioska i imiona, firmę lub nazwę współkuku:         Demension       Imioszczeny i imiosku i imioska i imiona, firmę lub nazwę współkuku:         Demension       Imioszczeny imiosku i imiosku i imiosku i imioska i imiosa, firmę lub nazwę współkuku:         Demension       Imioszczeny imiosku i imiosku i imioska i imiosa, firmę lub nazwę współkuku:         Demension       Imioszczeny imiosku i imiosku i imioska i imiosa, firmę lub nazwę współkuku:         Di w zystawie zystawie i imiosku i imiosku i                                                                                                    | 3   🗈 🤅 | ▶ 1 (1 z 4) = (                                          |                                           | 1                       | <b>1</b>                     | Narzędzia             | Wypełn |
| MARSZAŁEK WOJEWODZTWA:           SUBOSES           OKOSES           OKOSES           Okosek składa się do marszałka województwa właściwego dla siedziby podmiotu.           Wroszę o dokonanie wpisu do rejestru podmiotów prowadzących agencje zatrudnienia, zgodnie z informacjant zmieszczonymi we wniosku:           OLOLACCENIE PODMIOTU UBIEGAJĄCEOS SIĘ O WPIS           Mzwa podmiotu:           Daw społnikow (*):           * o wpołnikow (*):           * o wpołnikow (*):                                                                                                    | 1       | PSZ-STOR                                                 |                                           |                         |                              | KRAZ-WNI              |        |
| WNIOSEK<br>D WIDS DO REJESTRU PODMIOTÓW PROWADZĄCYCH AGENCJE ZATRUDNIENIA           Wniosek składa się do marszałka województwa właściwego dla siedziby podmiotu.           Wnoszę o dokonanie wpisu do rejestru podmiotów prowadzących agencje zatrudnienia, zgodnie z informacjant<br>zmieszczonymi we wniosku:           1.0ZNACZENIE PODMIOTU UBIEGAJĄCEGO SIĘ O WPIS           Nzwa podmiotu:           - o rzypatku gdy wniosek składa przedsiębiorca jako wspólnik spółki cywilnej, należy podac nazwiska i imioną, firmę lub nazwę wspólnikow.           Dane wspólników (*):           - o przejstku gdy wniosek składa przedsiębiorca jako wspólnik spółki cywilnej, należy podac nazwiska i imioną, firmę lub nazwę wspólnikow.           Dane wspólników (*):           - o przejstku gdy wniosek składa przedsiębiorca jako wspólnik spółki cywilnej, należy podac nazwiska i imioną, firmę lub nazwę wspólnikow.           Dane statu przedsiębiorca jako wspólnik spółki cywilnej, należy podac nazwiska i imioną, firmę lub nazwę wspólnikow.           A poztowy:         poztowi                                                                                                    |         |                                                          |                                           |                         | MARSZAŁEK WO                 | JEWODZTWA:            |        |
| <form></form>                                                                                                    |         |                                                          |                                           |                         |                              |                       |        |
| WNOSEK       O WPIS DO REJESTRU PODMIOTÓW PROWADZĄCYCH AGENCJE ZATRUDNIENIA         Winosek składa się do marszałka województwa właściwego dla siedziby podmiotu.       Wnoszę o dokonanie wpisu do rejestru podmiotów prowadzących agencje zatrudnienia, zgodnie z informacjami zamieszczonymi we wniosku:         1.0ZNACZENIE PODMIOTU UBIEGAJĄCEGO SIĘ O WPIS       Nazwa podmiotu:         Dane wspólników (*):                                                                                                    |         |                                                          |                                           |                         |                              |                       |        |
| Wniosek składa się do marszałka województwa właściwego dla siedziby podmiotu.         Wnoszę o dokonanie wpisu do rejestru podmiotów prowadzących agencje zatrudnienia, zgodnie z informacjami zamieszczonymi we wniosku:         1. OZNACZENIE PODMIOTU UBIEGAJĄCEGO SIĘ O WPIS         Nazwa podmiotu:         Dane wspólników (*):         .*         .*         .*         .*         .*         .*         .*         .*         .*         .*         .*         .*         .*         .*         .*         .*         .*         .*         .*         .*         .*         .*         .*         .*         .*         .*         .*         .*         .*         .*         .*         .*         .*         .*         .*         .*         .*         .*         .*         .*         .*         .*         <                                                                                                    |         | O WPIS DO REJEST                                         | WNIO:<br>RU PODMIOTÓW PRO                 | SEK<br>WADZĄCYC         | H AGENCJE Z                  | ATRUDNIENIA           |        |
| Wnoszę o dokonanie wpisu do rejestru podmiotów prowadzących agencje zatrudnienia, zgodnie z informacjami zamieszczonymi we wniosku:         1. OZNACZENIE PODMIOTU UBIEGAJĄCEGO SIĘ O WPIS         Nazwa podmiotu:         Dane wspólników (*):         (*) W przypadku gdy wniosek skiada przedsiębiorca jako wspólnik spólki cywlinej, należy podać nazwiska i imiona, firmę lub nazwę wspólników.         2. ADRES SIEDZIBY PODMIOTU         Kod pocztowy:       Poczta:                                                                                                    |         | Wniosek sk                                               | łada się do marszałka wojewód             | lztwa właściwego        | o dla siedziby podmi         | iotu.                 |        |
| 1. OZNACZENIE PODMIOTU UBIEGAJĄCEGO SIĘ O WPIS         Nazwa podmiotu:         Dane wspólników (*):         (*) W przypadku gdy wniosek składa przedsiębiorca jako wspólnik spółki cywlinej, należy podać nazwiska i imiona, firmę lub nazwę wspólników.         2. ADRES SIEDZIBY PODMIOTU         Kod pocztowy:       Poczta:                                                                                                    | l<br>2  | Wnoszę o dokonanie wpisu (<br>zamieszczonymi we wniosku: | do rejestru podmiotów prowa               | adząc <b>y</b> ch ageno | cje zatrudnienia, z <u>o</u> | godnie z informacjami |        |
| Nazwa podmiotu: Dane wspólników (*): (*) W przypadku gdy wniosek składa przedsiębiorca jako wspólnik spółki cywlinej, należy podać nazwiska i imiona, firmę lub nazwę wspólników. 2. ADRES SIEDZIBY PODMIOTU Kod poczłowy: Poczta:                                                                                                    |         | 1. OZNACZENIE PODMIOTU U                                 | IBIEGAJĄCEGO SIĘ O WPIS                   |                         |                              |                       | _      |
| Dane wspólników (*): (*) W przypadku gdy wniosek składa przedsiębiorca jako wspólnik spółki cywlinej, należy podać nazwiska i imiona, firmę lub nazwę wspólników.  2. ADRES SIEDZIBY PODMIOTU Kod pocztowy: Poczta:                                                                                                    | N       | Nazwa podmiotu:                                          |                                           |                         |                              |                       | _      |
| (') W przypadku gdy wniosek składa przedsiębiorca jako wspólnik spółki cywlinej, należy podać nazwiska i imiona, firmę lub nazwę wspólników.  2. ADRES SIEDZIBY PODMIOTU Kod pocztowy: Poczta:                                                                                                    | c       | Dane wspólników (*):                                     |                                           |                         |                              |                       |        |
| 2. ADRES SIEDZIBY PODMIOTU<br>Kod pocztowy: Poczta:                                                                                                    | (       | (*) W przypadku gdy wniosek skiada prze                  | dsiębiorca jako wspólnik spółki cywilnej, | , należy podać nazwis   | ska i imiona, firmę iub naz  | wę wspólników.        | _      |
| Kod pocztowy: Poczta:                                                                                                    | 2       | 2. ADRES SIEDZIBY PODMIO                                 | ти                                        |                         |                              |                       |        |
|                                                                                                    | H       | Kod pocztowy:                                            | Poczta:                                   |                         |                              |                       |        |

## 3.4 Akty prawne

Aby sprawdzic akty prawne rejestru agencji zatrudnienia nalezy ze strony glównej wybrac Rejestr Agencji Zatrudnienia a nastepnie Akty prawne:

| Strona główna > KRAZ<br>Rejestr agencji zatrudnienia (I | KRAZ)                                                                                                    |                                                                                                    |
|---------------------------------------------------------|----------------------------------------------------------------------------------------------------|----------------------------------------------------------------------------------------------------|
| Agencje zatrudnienia                                    | Składanie wniosków                                                                                                    | Formularze do pobrania                                                                                                    |
| Przeglądaj rejestr KRAZ                                 | <ul> <li>Zasady składania wniosków</li> <li>Złóż wniosek o wpis</li> <li>Złóż wniosek o zmianę danych</li> <li>Złóż wniosek o wykreślenie</li> <li>Złóż informację o działalności agencji<br/>zatrudnienia</li> <li>Złóż zawiadomienie podmiotu z UE/EOG<br/>więcej</li> </ul>                    | <ul> <li>Formularz wniosku o wpis</li> <li>Formularz wniosku o zmianę danych</li> <li>Formularz wniosku o wykreślenie</li> <li>Formularz informacji o działalności<br/>agencji zatrudnienia</li> <li>Formularz zawiadomienia podmiotu z<br/>UE/EOG</li> <li>więcej</li> </ul> |
| Akty prawne                                             | Poradniki         • Bezpieczne wyjazdy do pracy         • Praca i pobyt w Holandii         • Informacja dla pracobiorców oraz agencji pośrednictwa pracy kierujących do pracy na terenie Wielkiej Brytanii         • Zasady licencjonowania pośredników pracy typu gangmaster w Wielkiej Brytanii | Jednostki prowadzące rejestr                                                                                                    |

#### 3.4.1 Zobacz podstawy prawne KRAZ

Po wybraniu opcji Akty prawne, system wyswietla linki do podstaw prawnych rejestru KRAZ:

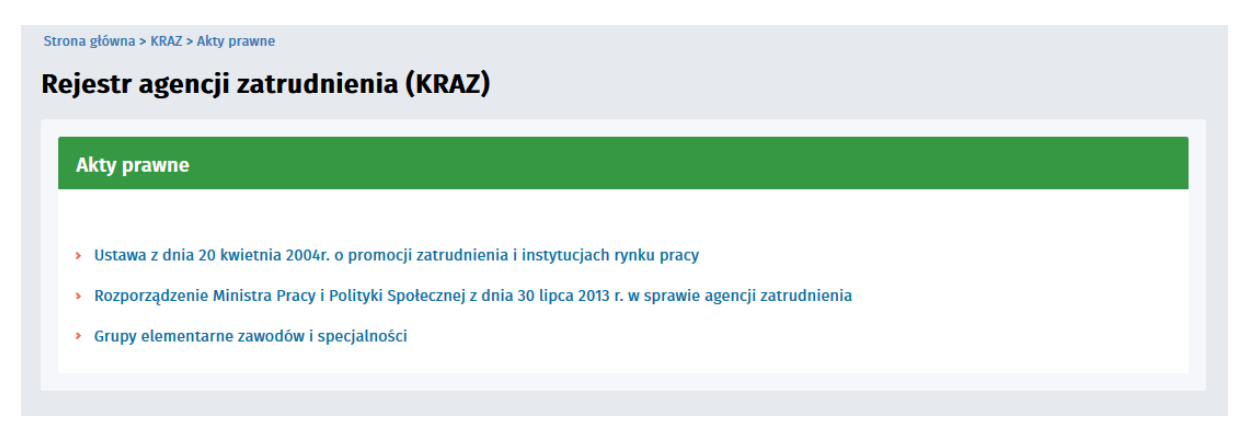

## 3.5 Poradniki

Aby zapoznac sie z poradnikami nalezy wybrac:

| Strona główna > KRAZ            |                                                                                                    |                                                                                                    |
|---------------------------------|----------------------------------------------------------------------------------------------------|----------------------------------------------------------------------------------------------------|
| Rejestr agencji zatrudnienia (I | (RAZ)                                                                                                    |                                                                                                    |
| Agencje zatrudnienia            | Składanie wniosków                                                                                                    | Formularze do pobrania                                                                                                    |
| Przeglądaj rejestr KRAZ         | <ul> <li>Zasady składania wniosków</li> <li>Złóż wniosek o wpis</li> <li>Złóż wniosek o zmianę danych</li> <li>Złóż wniosek o wykreślenie</li> <li>Złóż informację o działalności agencji<br/>zatrudnienia</li> <li>Złóż zawiadomienie podmiotu z UE/EOG<br/>więcej</li> </ul>                    | <ul> <li>Formularz wniosku o wpis</li> <li>Formularz wniosku o zmianę danych</li> <li>Formularz wniosku o wykreślenie</li> <li>Formularz informacji o działalności<br/>agencji zatrudnienia</li> <li>Formularz zawiadomienia podmiotu z<br/>UE/EOG</li> <li>więcej</li> </ul> |
| Akty prawne                     | Poradniki         • Bezpieczne wyjazdy do pracy         • Praca i pobyt w Holandii         • Informacja dla pracobiorcôw oraz agencji pošrednictwa pracy kierujących do pracy na terenie Wielkiej Brytanii         • Zasady licencjonowania pošrednikôw pracy typu gangmaster w Wielkiej Brytanii | Jednostki prowadzące rejestr                                                                                                    |

#### 3.5.1 Poradniki

Na portalu mozna znalezc nastepujace poradniki:

Poradnik Departamentu Rynku Pracy Ministerstwa Pracy i Polityki Spolecznej na temat bezpiecznych wyjazdów do pracy,

### 2

Praca i pobyt w Holandii - link kierujacy uzytkownika na strone odpowiedniego Ministertwa w Holandii, gdzie mozna znalezc informacje w jezyku polskim,

## 3

Informacje dla pracobiorców oraz agencji posrednictwa pracy kierujacych do pracy na terenie Wielkiej Brytanii,

Dokument informujacy o zasadach licencjonowania posredników pracy typu gangmaster w Wielkiej Brytanii.

Aby zapoznac sie z trescia zamieszczonych poradników nalezy z listy wybrac jeden z nich:

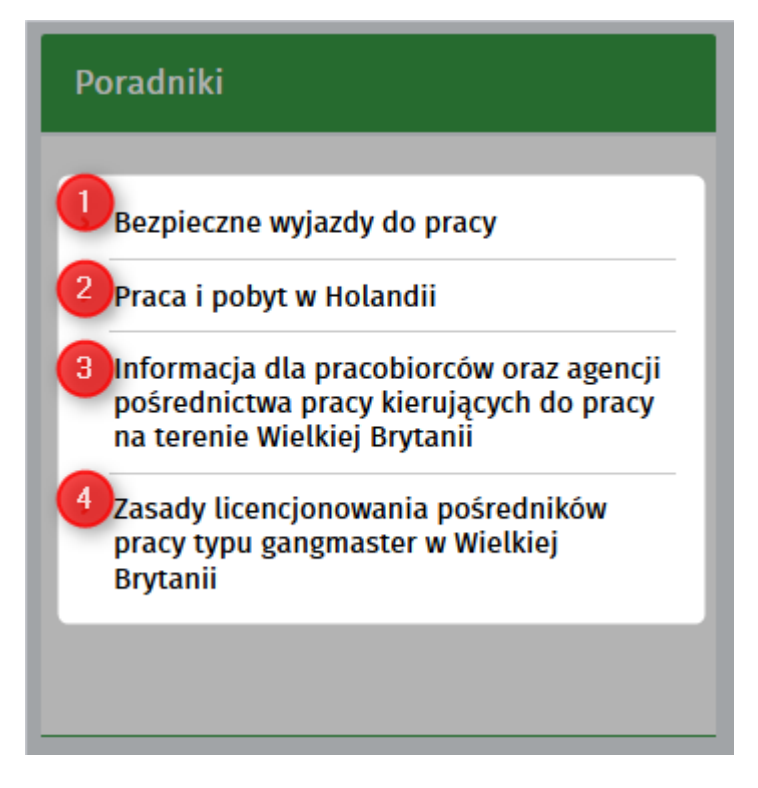

System otworzy wybrany poradnik/strone internetowa w osobnym oknie.

### 3.6 Jednostki prowadzace rejestr

Aby zobaczyc dane jednostek prowadzacych rejestr nalezy ze strony glównej wybrac Rejestr Agencji Zatrudnienia a nastepnie Jednostki prowadzace rejestr:

| Strona główna > KRAZ                                                      | (//DA7)                                                                                                    |                                                                                                    |
|---------------------------------------------------------------------------|----------------------------------------------------------------------------------------------------|----------------------------------------------------------------------------------------------------|
| Agencje zatrudnienia                                                      | Składanie wniosków                                                                                                    | Formularze do pobrania                                                                                                    |
| Przeglądaj rejestr KRAZ                                                   | <ul> <li>Zasady składania wniosków</li> <li>Złóż wniosek o wpis</li> <li>Złóż wniosek o zmianę danych</li> <li>Złóż wniosek o wykreślenie</li> <li>Złóż informację o działalności agencji<br/>zatrudnienia</li> <li>Złóż zawiadomienie podmiotu z UE/EOG<br/>więcej</li> </ul>                    | <ul> <li>Formularz wniosku o wpis</li> <li>Formularz wniosku o zmianę danych</li> <li>Formularz wniosku o wykreślenie</li> <li>Formularz informacji o działalności<br/>agencji zatrudnienia</li> <li>Formularz zawiadomienia podmiotu z<br/>UE/EOG</li> <li>więcej</li> </ul> |
| Akty prawne         Sale         Sale         Zobacz podstawy prawne KRAZ | Poradniki         • Bezpieczne wyjazdy do pracy         • Praca i pobyt w Holandii         • Informacja dla pracobiorców oraz agencji pośrednictwa pracy kierujących do pracy na terenie Wielkiej Brytanii         • Zasady licencjonowania pośredników pracy typu gangmaster w Wielkiej Brytanii | Jednostki prowadzące rejestr                                                                                                    |

#### 3.6.1 Przegladaj dane kontaktowe Wojewódzkich Urzedów Pracy

Po wybraniu opcji Jednostki prowadzace rejestr system wyswietli liste zawierajaca dane kontaktowe Wojewódzkich Urzedów Pracy:

| Dane teleadresowe jednost        | tek prowadzących Rejestr agencji zatrudnienia                                          |       |
|----------------------------------|----------------------------------------------------------------------------------------|-------|
| Rejestr Podmiotów Prowadzących / | Agencje Zatrudnienia prowadzą Wojewódzkie Urzędy Pracy właściwe dla siedziby podmiotu: | Druku |
| DOLNOŚLĄSKIE                     | Dolnośląski Wojewódzki Urząd Pracy we Wrocławiu                                        |       |
|                                  | Armii Krajowej 54, 50-541 Wrocław                                                      |       |
|                                  | e-mail: wroclaw.dwup@dwup.pl                                                           |       |
|                                  | telefon: (0-71) 39-74-200                                                              |       |
| KUJAWSKO-POMORSKIE               | Wojewódzki Urząd Pracy w Toruniu                                                       |       |
| •                                | Szosa Chełmińska 30/32, 87-100 Toruń                                                   |       |
|                                  | e-mail: wup@wup.torun.pl                                                               |       |
|                                  | telefon: (0-56) 669-39-00                                                              |       |
| ŁÓDZKIE                          | Wojewódzki Urząd Pracy w Łodzi                                                         |       |
|                                  | Wölczańska 49, 90-608 Łódź                                                             |       |
|                                  | e-mail: lowu@praca.gov.pl                                                              |       |
|                                  | telefon: (0-42) 636-32-83                                                              |       |
| LUBELSKIE                        | Wojewódzki Urząd Pracy w Lublinie                                                      |       |
|                                  | Obywatelska 4, 20-092 Lublin                                                           |       |
|                                  | e-mail: sekretariat@wup.lublin.pl                                                      |       |
|                                  | telefon: +48 81 463 53 00                                                              |       |
| LUBUSKIE                         | Wojewódzki Urząd Pracy w Zielonej Górze                                                |       |
|                                  | Wyspiańskiego 15, 65-036 Zielona Góra                                                  |       |
|                                  | e-mail: wup@wup.zgora.pl                                                               |       |
|                                  | telefon: (68) 456-56-00                                                                |       |
| MAŁOPOLSKIE                      | Wojewódzki Urzad Pracy w Krakowie                                                      |       |
|                                  | Zacisze 7. 30-107 Kraków                                                               |       |
|                                  | Zacisze /, 30-10/ kraków<br>e-mail: kancelaria@wup-kraków.pl                           |       |
|                                  | telefon: (0-12) 422-98-92                                                              |       |

1

istnieje mozliwosc wydrukowania powyzszej listy za pomoca przycisku funkcyjnego

## Rozdzial IV Rejestr akredytacji EURES

Rejestr podmiotów akredytowanych do prowadzenia na terenie Rzeczypospolitej Polskiej posrednictwa pracy w ramach sieci EURES (Europejskich Sluzb Zatrudnienia) (RPA EURES) jest elektronicznym rejestrem prowadzonym przez Ministra Pracy i Polityki Spolecznej.

Wpis do rejestru uprawnia do prowadzenia na terenie Polski unijnego posrednictwa pracy w ramach sieci EURES. Jest poprzedzony zawarciem umowy akredytacyjnej pomiedzy podmiotem wnioskujacym a Ministrem Pracy i Polityki Spolecznej.

Rejestr zawiera informacje o podmiotach akredytowanych do EURES, informacje na temat podstaw prawnych sieci EURES oraz samego rejestru, jak równiez jednostki prowadzacej rejestr. Zawiara wykaz wszystkich podmiotów uprawnionych na terenie Polski do prowadzenia posrednictwa pracy w ramach sieci EURES czyli zarówno podmiotów publicznych uprawnionych ustawowo do prowadzenia posrednictwa, jak i podmiotów akredytowanych.

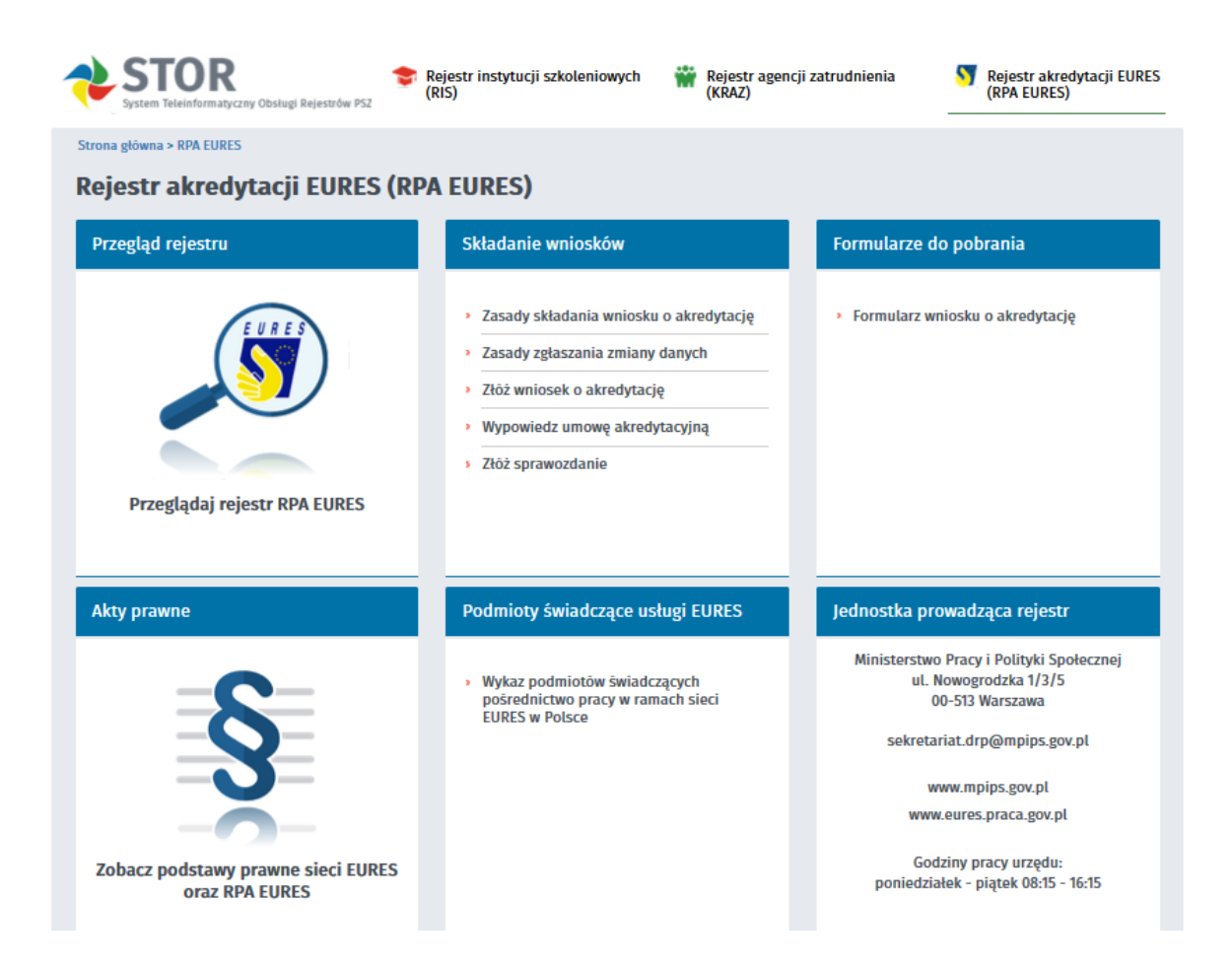

Poszczególne funkcje Rejestru akredytacji EURES zostaly opisane w dalszej czesci podrecznika.

### 4.1 Przeglad rejestru

Istnieje mozliwosc przegladu rejestru akredytacji EURES (RPA EURES). Aby miec taka mozliwosc nalezy ze strony głównej wybrac Rejestr Akredytacji EURES (RPA EURES) a nastepnie Przeglad rejestru:

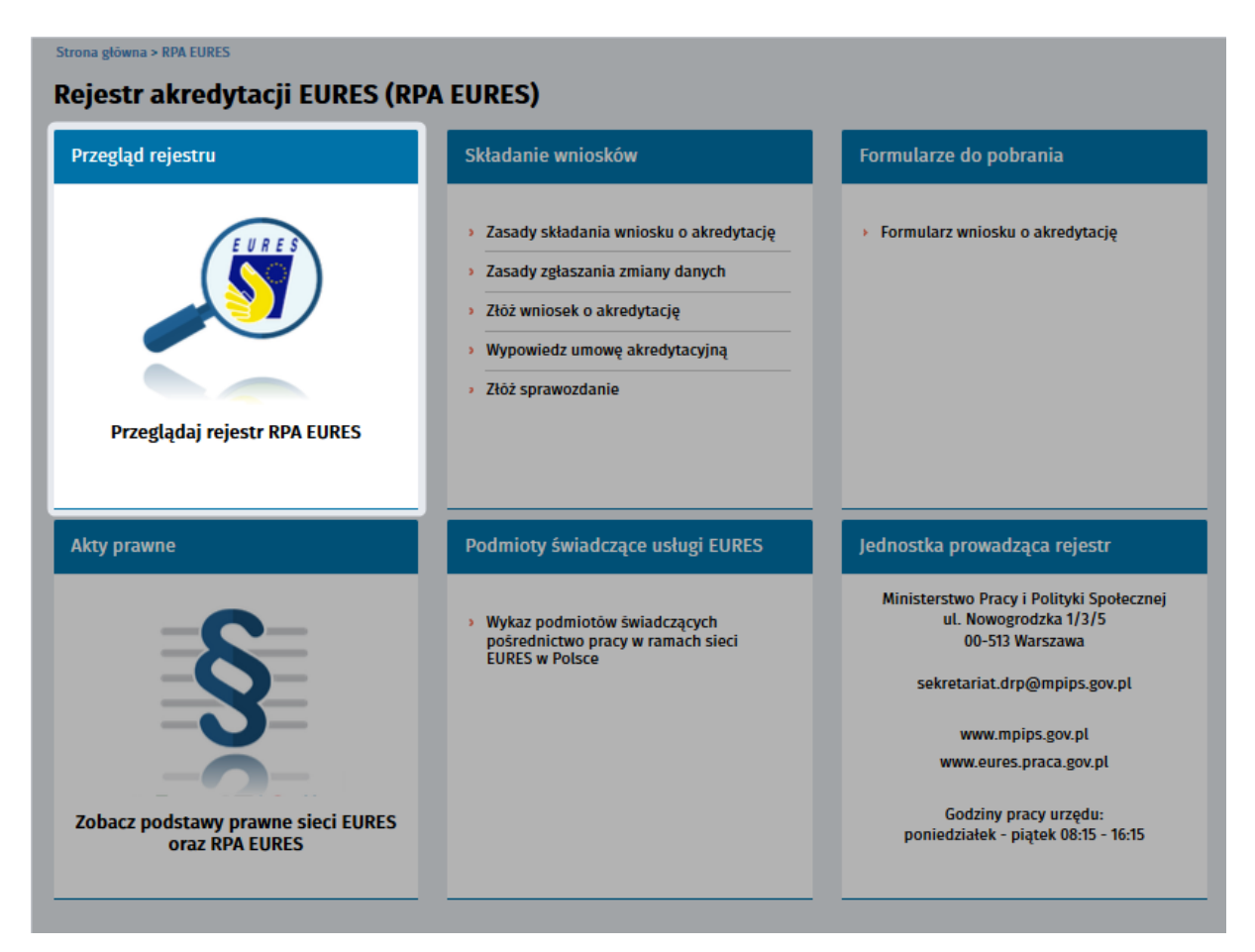

#### 4.1.1 Przegladaj rejestr RPA EURES

Po wybraniu opcji Przegladaj rejestr RPA EURES system otworzy strone z lista firm, które posiadaja akredytacje:

Strona główna > RPA EURES > Przegląd rejestru

#### Rejestr akredytacji EURES (RPA EURES)

|                                                                                    |                            | Sortowanie | Nazwa podmiot        | u         | ~ 时     | Pozycji na stronie | 10              | $\sim$ | Strona                | 1             | z 1 |
|------------------------------------------------------------------------------------|----------------------------|------------|----------------------|-----------|---------|--------------------|-----------------|--------|-----------------------|---------------|-----|
| WYBIERZ KATEGORIĘ                                                                  | NAZWA PODMIOTU             |            | NUMER<br>AKREDYTACJI | ADRES SIE | DZIBY   |                    | DATA<br>AKREDYT | ACJI   | DATA WAŻN<br>AKREDYT/ | iości<br>Acji |     |
| → WYBRANA KATEGORIA                                                                |                            |            |                      |           |         |                    |                 |        |                       |               |     |
| Odśwież Usuń wszystkie                                                             | Znaleziono wyników: 1      |            |                      |           |         |                    |                 |        | Strona                | 1             | z 1 |
| ✓ NAZWA PODMIOTU                                                                   |                            |            | Wydruku              | j Ek      | sportuj | -                  |                 |        |                       |               |     |
| V NUMER REGON/NIP                                                                  | Liczba wejść na stronę: 29 | 923        |                      |           |         |                    |                 |        |                       |               |     |
| ✓ MIEJSCE SIEDZIBY                                                                 |                            |            |                      |           |         |                    |                 |        |                       |               |     |
| <ul> <li>MIEJSCE PROWADZENIA</li> <li>POŚREDNICTWA PRACY</li> <li>EURES</li> </ul> |                            |            |                      |           |         |                    |                 |        |                       |               |     |
| V NUMER AKREDYTACJI                                                                |                            |            |                      |           |         |                    |                 |        |                       |               |     |
| V DATA WAŻNOŚCI<br>AKREDYTACJI                                                     |                            |            |                      |           |         |                    |                 |        |                       |               |     |
| SWIADCZONE USŁUGI                                                                  |                            |            |                      |           |         |                    |                 |        |                       |               |     |

Dane o podmiotach prezentowane na liscie:

- nazwa podmiotu,numer akredytacji,
- adres siedziby podmiotu,
- data akredytacji,
- data wazności akredytacji.

Po wybraniu odpowiedniej pozycji z listy system wyswietli okno zawierajace szczególowe informacje o podmiocie:

|        | Podmiot akredytowany:                                                                         |
|--------|-----------------------------------------------------------------------------------------------|
|        | Numer akredytacji:                                                                            |
|        | Data akredytacji:                                                                             |
|        | Data wazności akreuytacji:                                                                    |
| Dan    | e podmiotu akredytowanego                                                                     |
|        | 1 2                                                                                           |
| Dru    | kuj Eksportuj                                                                                 |
| Nu     | mer NIP:                                                                                      |
| Nu     | mer REGON:                                                                                    |
| Nu     | mer KRS:                                                                                      |
| Poo    | dmiot posiada wpis do CEIDG:                                                                  |
| Ozr    | naczenie formy prawnej prowadzonej działalności:                                              |
| Adı    | res siedziby, pod którym podmiot prowadzi działalność na terytorium Rzeczypospolitej Polskiej |
| Adr    | res:                                                                                          |
| Nu     | mer telefonu:                                                                                 |
| Nu     | mer faxu:                                                                                     |
| E-n    | nail:                                                                                         |
| Str    | ona www:                                                                                      |
| Poze   | ostałe adresy podmiotu akredytowanego                                                         |
| . D- d | mioty współpracujące                                                                          |

powyzsze informacje mozna wydrukowac

mozna je równiez eksportowac

### 4.2 Skladanie wniosków

Istnieje mozliwosc zlozenia dokumentów do Rejestru Akredytacji EURES. Aby to zrobic nalezy na stronie glównej wybrac Rejestr Akredytacji EURES a nastepnie Skladanie wniosków. Uzytkownik moze w tym miejscu równiez przeczytac informacje o zasadach skladania wniosku o akredytacje.

Strona główna > RPA EURES

| Rejestr akredytacji EURES (RP/                       | A EURES)                                                                                                    |                                                                                                    |
|------------------------------------------------------|----------------------------------------------------------------------------------------------------|----------------------------------------------------------------------------------------------------|
| Przegląd rejestru                                    | Składanie wniosków                                                                                                    | Formularze do pobrania                                                                                               |
| Przeglądaj rejestr RPA EURES                         | <ul> <li>Zasady składania wniosku o akredytację</li> <li>Zasady zgłaszania zmiany danych</li> <li>Złóż wniosek o akredytację</li> <li>Wypowiedz umowę akredytacyjną</li> <li>Złóż sprawozdanie</li> </ul> | <ul> <li>Formularz wniosku o akredytację</li> </ul>                                                                  |
| Akty prawne                                          | Podmioty świadczące usługi EURES                                                                                                    | Jednostka prowadząca rejestr                                                                                         |
| S                                                    | <ul> <li>Wykaz podmiotów świadczących<br/>pośrednictwo pracy w ramach sieci<br/>EURES w Polsce</li> </ul>                                                                                                 | Ministerstwo Pracy i Polityki Społecznej<br>ul. Nowogrodzka 1/3/5<br>00-513 Warszawa<br>sekretariat.drp@mpips.gov.pl |
|                                                      |                                                                                                    | www.mpips.gov.pl<br>www.eures.praca.gov.pl<br>Godziny.pracy.urzedu:                                                  |
| zobacz podstawy prawne sieci EURES<br>oraz RPA EURES |                                                                                                    | poniedziałek – piątek 08:15 - 16:15                                                                                  |

#### 4.2.1 Zasady skladania wniosku

- By przeczytac o zasadach: skladania wniosku o akredytacje, zglaszania zmiany danych

nalezy wybrac jedna z opcji:

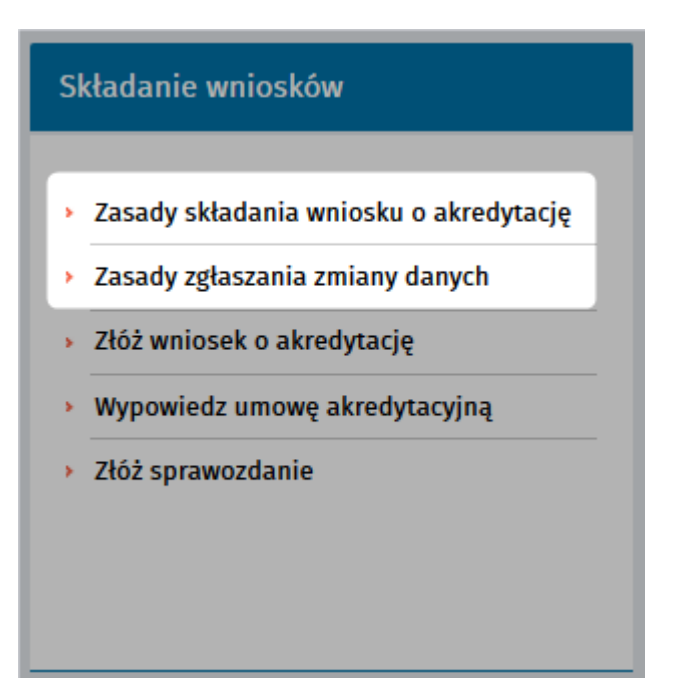

System otworzy okno zawierajace powyzsze informacje.

Strona główna > RPA EURES > Składanie wniosków

| z             | Zasady składania wniosków                                                                                                    |
|---------------|----------------------------------------------------------------------------------------------------|
| z             | Zasady składania wniosku o akredytację                                                                                                    |
| W<br>ai<br>si | Wnioski o udzielenie akredytacji do prowadzenia na terenie Rzeczypospolitej Polskiej pošrednictwa pracy w ramach sieci EURES ("wnioski o<br>akredytację") można składać tylko w okresach naboru wniosków o akredytację ogłaszanych okresowo przez Ministra Pracy i Polityki Społecznej na<br>stronie internetowej Ministerstwa Pracy i Polityki Społecznej www.mpips.gov.pl oraz na stronie www.eures.praca.gov.pl.                                                                                                    |
| lr<br>W       | nformacje o naborze wniosków o akredytację, w tym o terminach składania i rozpatrywania tych wniosków, są zamieszczane na ww. stronach.<br>Wniosek o akredytację można złożyć w okresie trwania naboru wniosków w postaci papierowej lub elektronicznej.                                                                                                    |
| 5             | Szczegóły dotyczące składania wniosków w postaci papierowej - w tym miejsca składania wniosków - ogłaszane są w trakcie naboru wniosków.                                                                                                    |
| ٨             | Wniosek składany w postaci elektronicznej powinien być opatrzony:                                                                                                    |
|               | bezpiecznym podpisem elektronicznym weryfikowanym przy pomocy ważnego kwalifikowanego certyfikatu, zgodnie z zasadami określonymi w<br>ustawie z dnia 18 września 2001 r. o podpisie elektronicznym, albo                                                                                                    |
|               | podpisem potwierdzonym profilem zaufanym ePUAP, na zasadach określonych w ustawie z dnia 17 lutego 2005 r. o informatyzacji działalności<br>podmiotów realizujących zadania publiczne.                                                                                                    |
|               | Vnioski w postaci elektronicznej składa się za pośrednictwem niniejszego rejestru akredytacji.                                                                                                    |
|               | Vnioski o akredytację rozpatruje Minister Pracy i Polityki Społecznej.                                                                                                    |
|               | <sup>1</sup> o pozytywnym rozpatrzeniu wniosku o akredytację podmiotowi wnioskującemu przedstawiana jest do podpisu umowa akredytacyjna.<br><sup>1</sup> o zawarciu umowy akredytacyjnej pomiędzy Ministrem Pracy i Polityki Społecznej a podmiotem wnioskującym, podmiot ten jest wpisywany do<br>ejestru akredytacji i z datą wpisu do tego rejestru uzyskuje stosowną akredytację. Od tego momentu podmiot ten uzyskuje status "partnera<br>3. URES" w rozumieniu art. 3 lit. c <i>decyzji wykonawczej Komisji Europejskiej z dnia 26 listopada 2012 r. w sprawie wykonania rozporządzenia Parlamentu<br/>5. URES" w rozumieniu art. 3 lit. c <i>decyzji wykonawczej Komisji Europejskiej z dnia 26 listopada 2012 r. w sprawie wykonania rozporządzenia Parlamentu<br/>5. Stanowienia EURES</i> i może rozpocząć na terenie Polski prowadzenie pośrednictwa pracy w ramach sieci EURES zgodnie z obowiązującymi w tej sieci<br/>procedurami, zasadami i standardami.</i> |
| P             | Pliki do pobrania                                                                                                    |
|               | Wzór wniosku o akredytację do prowadzenia na terenie Rzeczypospolitej Polskiej pośrednictwa pracy w ramach sieci EURES                                                                                                    |
| Z             | Złóż wniosek w formie elektronicznej                                                                                                    |
| )             | Złóż wniosek o akredytację                                                                                                    |

W przypadku okna zawierajacego zasady skladania wniosku uzytkownik ma mozliwosc:

pobrac wzór wniosku o akredytacje do prowadzenia na terenie Rzeczypospolitej Polskiej posrednictwa pracy w ramach sieci EURES

2 zlozyc wniosek o akredytacje

#### 4.2.2 Zlóz wniosek

Aby zlozyc wniosek w formie elektronicznej nalezy wybrac jedna z ponizszych pozycji:

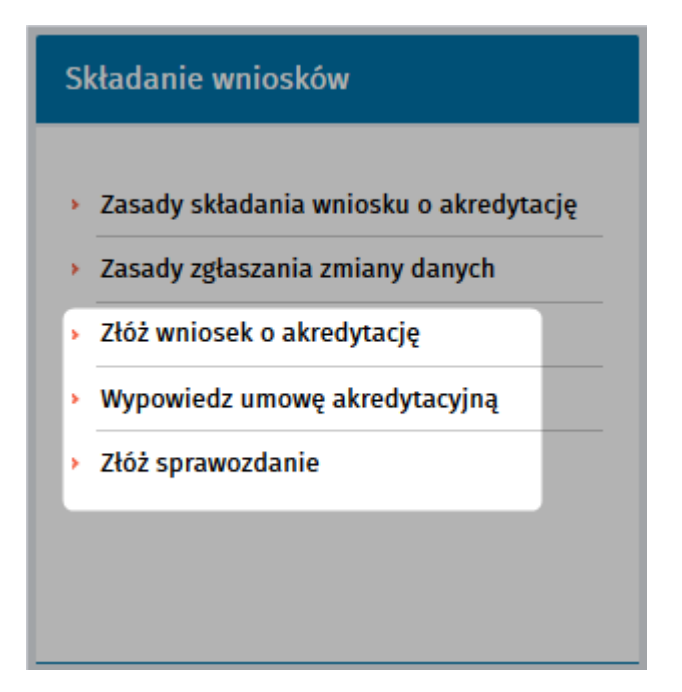

w tym miejscu istnieje mozliwosc zlozenia nastepujacych dokumentów do rejestru akredytacji EURES:

- wniosek o akredytacje,
- wniosek o wypowiedzenia umowy akredytacyjnej,
- sprawozdanie.

#### Zlóz wniosek:

Jesli uzytkownik wybierze:

 - wniosek o wypowiedzenie umowy akredytacyjnej system wyswietli okno:

| Złóż wniosek           |       |        |
|------------------------|-------|--------|
| NIP                    |       |        |
| Numer w rejestrze      |       |        |
| Inicjuj wniosek danymi | Pomiń | Anuluj |

jesli podmiot widnieje juz w rejestrze moze inicjowac wniosek swoimi danymi. Mozna równiez pominac ten krok kreatora.

By w prawidlowy sposób wyslac formularz nalezy postepowac zgodnie z instrukcjami opisanymi w rodziale Skladanie wniosków.

## 4.3 Formularze do pobrania

Istnieje mozliwosc pobrania formularza, by go wydrukowac, wypelnic i zlozyc w formie papierowej. Aby pobrac dokument nalezy ze strony glównej wybrac Rejestr Akredytacji EURES a nastepnie Formularze do pobrania:

| Strona główna > RPA EURES Rejestr akredytacji EURES (RPA EURES) |                                                                                                    |                                                                                                    |  |  |  |
|-----------------------------------------------------------------|----------------------------------------------------------------------------------------------------|----------------------------------------------------------------------------------------------------|--|--|--|
| Przegląd rejestru                                               | Składanie wniosków                                                                                                    | Formularze do pobrania                                                                                               |  |  |  |
| Przeglądaj rejestr RPA EURES                                    | <ul> <li>Zasady składania wniosku o akredytację</li> <li>Zasady zgłaszania zmiany danych</li> <li>Złóż wniosek o akredytację</li> <li>Wypowiedz umowę akredytacyjną</li> <li>Złóż sprawozdanie</li> </ul> | <ul> <li>Formularz wniosku o akredytację</li> </ul>                                                                  |  |  |  |
| Akty prawne                                                     | Podmioty świadczące usługi EURES                                                                                                    | Jednostka prowadząca rejestr                                                                                         |  |  |  |
| S                                                               | <ul> <li>Wykaz podmiotów świadczących<br/>pośrednictwo pracy w ramach sieci<br/>EURES w Polsce</li> </ul>                                                                                                 | Ministerstwo Pracy i Polityki Społecznej<br>ul. Nowogrodzka 1/3/5<br>00-513 Warszawa<br>sekretariat.drp@mpips.gov.pl |  |  |  |
|                                                                 |                                                                                                    | www.mpips.gov.pl<br>www.eures.praca.gov.pl                                                                           |  |  |  |
| Zobacz podstawy prawne sieci EURES<br>oraz RPA EURES            |                                                                                                    | Godziny pracy urzędu:<br>poniedziałek - piątek 08:15 - 16:15                                                         |  |  |  |

#### 4.3.1 Formularz wniosku

Po wybraniu odpowiedniej opcji:

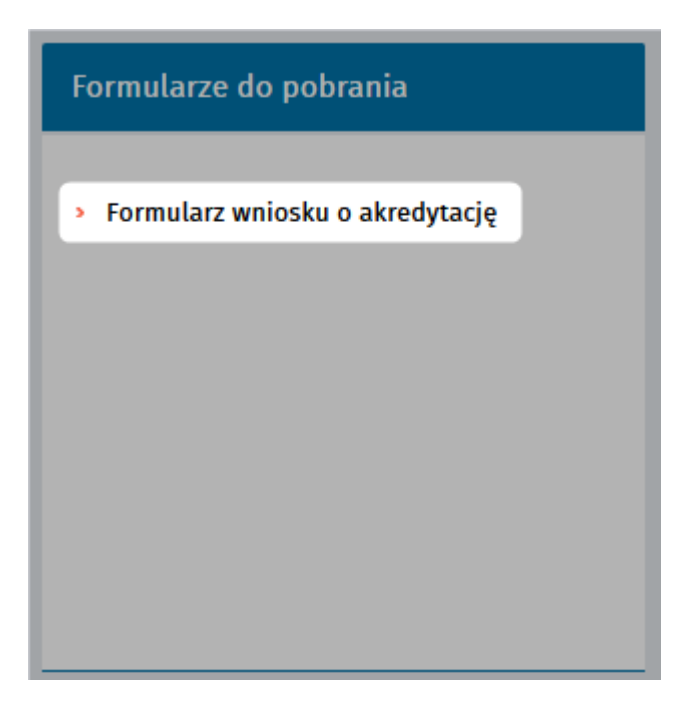

system wyswietla okno dialogowe, by uzytkownik mial mozliwosc otwarcia lub zapisania pliku PDF:

#### DODAC .PNG

Nalezy wybrac odpowiednia opcje (otworzyc lub zapisac plik) i zatwierdzic OK. System otworzy plik w formacie PDF:

| EURES-WNI.pdf - Adobe Reader                                                                                                    |                                                                                                    |              |     |           |     |  |  |
|----------------------------------------------------------------------------------------------------|----------------------------------------------------------------------------------------------------|--------------|-----|-----------|-----|--|--|
|                                                                                                    |                                                                                                    |              |     |           |     |  |  |
| 1 (1 z 13)                                                                                                    | 75% •                                                                                                    | P            | 🦻 📘 | Narzędzia | Wyp |  |  |
| PSZ-STOR                                                                                                    |                                                                                                    |              |     | EURES-WNI |     |  |  |
| Identyfikator dokumentu:                                                                                                    |                                                                                                    |              |     |           |     |  |  |
| DO I<br>DO PROWA<br>POŚ                                                                                                    | WNIOSEK<br>DO REJESTRU PODMIOTÓW AKREDYTOWANYCH<br>DO PROWADZENIA NA TERENIE RZECZYPOSPOLITEJ POLSKIEJ<br>POŚREDNICTWA PRACY W RAMACH SIECI EURES<br>O UDZIELENIE AKREDYTACJI |              |     |           |     |  |  |
| Wnoszę o udzielenie akredyta<br>sieci EURES zgodnie z nastęj                                                                                 | Wnoszę o udzielenie akredytacji do prowadzenia na terenie Rzeczypospolitej Polskiej pośrednictwa pracy w ramach<br>sieci EURES zgodnie z następującymi danym:                 |              |     |           |     |  |  |
| CZĘŚĆ A – PODMIOT                                                                                                    | CZĘŚĆ A – PODMIOT WNIOSKUJĄCY                                                                                                    |              |     |           |     |  |  |
| 1. OZNACZENIE PODMIOTU                                                                                                    | 1. OZNACZENIE PODMIOTU                                                                                                    |              |     |           |     |  |  |
| Nazwa podmiotu:                                                                                                    | Nazwa podmlotu:                                                                                                    |              |     |           |     |  |  |
|                                                                                                    |                                                                                                    |              |     |           |     |  |  |
| Dane wspólników (*):                                                                                                    | Dane wspólników (*):                                                                                                    |              |     |           |     |  |  |
| (*) W przypadku gdy wniosek składa przedsiębiorca jako wspólnik spółki cywlinej, należy podać nazwiska i imiona, firmę lub nazwę wspólników. |                                                                                                    |              |     |           |     |  |  |
| 2. ADRES, POD KTÓRYM PODMIOT PROWADZI DZIAŁALNOŚĆ NA TERYTORIUM RZECZYPOSPOLITEJ POLSKIEJ                                                    |                                                                                                    |              |     |           |     |  |  |
| 2.1. ADRES SIEDZIBY PODMIOTU                                                                                                    |                                                                                                    |              |     |           |     |  |  |
| Kod pocztowy:                                                                                                    | Poczta:                                                                                                    |              |     |           |     |  |  |
| Województwo:                                                                                                    |                                                                                                    | Powlat:      |     |           |     |  |  |
| Gmina / dzielnica:                                                                                                    |                                                                                                    | Mielscowość: |     |           |     |  |  |

## 4.4 Akty prawne

Aby sprawdzic akty prawne rejestru akredytacji EURES nalezy ze strony glównej wybrac Rejestr Akredytacji EURES a nastepnie Akty prawne:

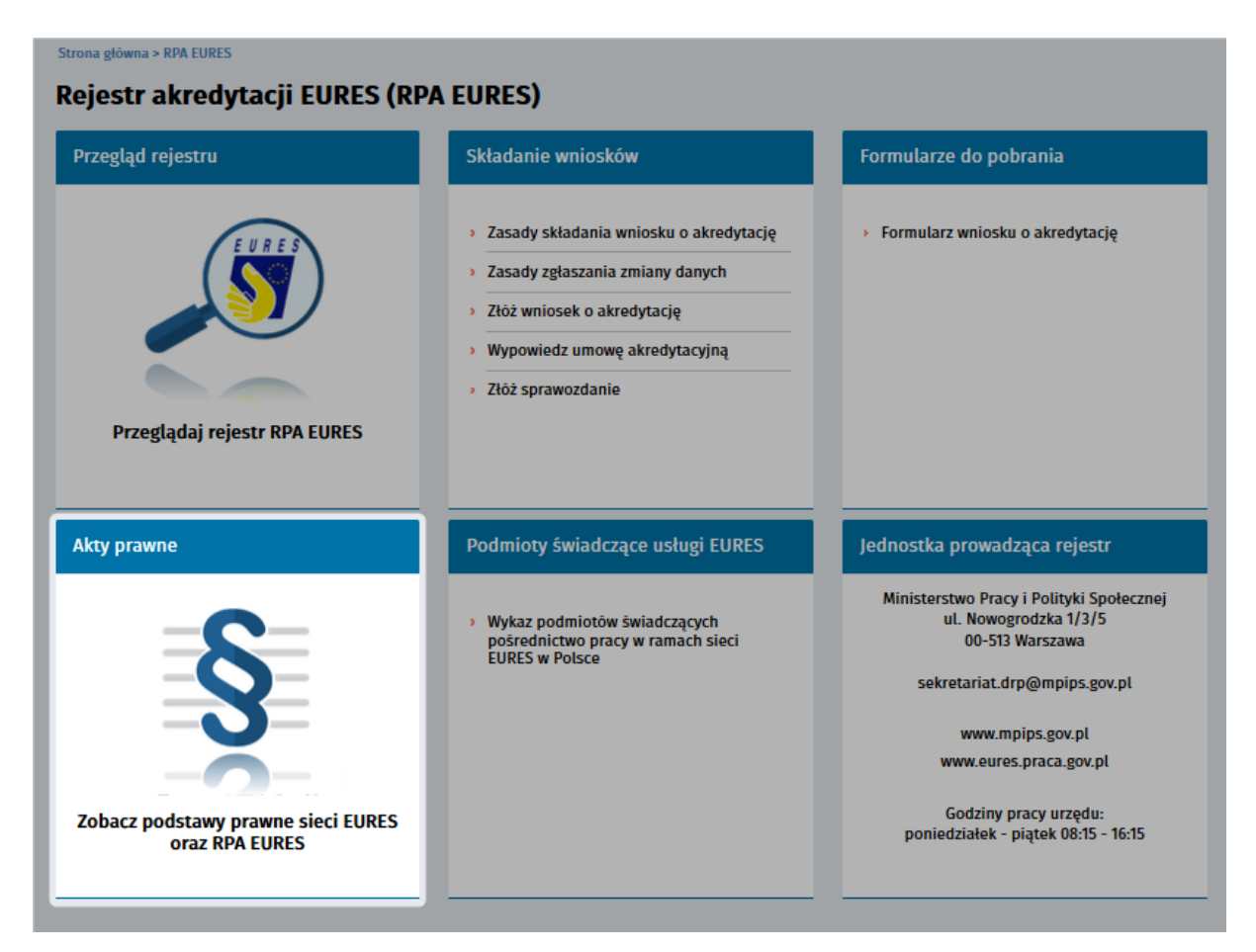

#### 4.4.1 Zobacz podstawy prawne sieci EURES oraz RPA EURES

Po wybraniu opcji Akty prawne, system wyswietla podstawy prawne rejestru EURES:

| anna glóma - nen coma - dey pamen                                                                                                    |  |  |  |  |  |
|----------------------------------------------------------------------------------------------------|--|--|--|--|--|
| Rejestr akredytacji EURES (RPA EURES)                                                                                                    |  |  |  |  |  |
| Atop provino                                                                                                    |  |  |  |  |  |
| Podstawy prawne sieci EURES                                                                                                    |  |  |  |  |  |
| Europejakia Skalby Zaradainaka (18863) na lorandana alecia wapółpczeg poblicznych skalb zaradainaka (narodow przeg) oraz innych aprawniowych<br>podmiosłw z padrow człastawańsch Umi Europejaka, Europejakim Obszazo Europejakarym i Szwajczak, (UNIOS), dziadający pod registę Kominji<br>Europejakaji u mająca na cele wnijerzak i modelnich przezwielke w zakranach checkanskich wiek. |  |  |  |  |  |
| Sed FURES, baladzy solegi z zakrow mijoogo poloednicem pracy oraz doraderma z zakrom unijnoj mobilmzici pracowników, w ym warunków<br>życia i pracy w pałomach celustawnikch.                                                                                                    |  |  |  |  |  |
| Sieł 10815 jau jedną z bem malizacji przez wobodnego przepływu przezemików w UF/EOE wywodącego nię z Taktura Rzymskiego z dnia 75 marca<br>WG7 z o uzwarzenia Europejskiej Woplisow Gospodatorej i opiera sną dziażateliż na unijegch i krajowych aktuch przemych.                                                                                                    |  |  |  |  |  |
| To unijnych alsow przewsych regulujących działalność sieci 13885 w padzowach członkowskich należą.                                                                                                    |  |  |  |  |  |
| <ul> <li>Enspectadoresis Parlamenta Saropojuliogo i Rady UE or 402/2011 z dala 5 belenala 2011 r. w sprawio seobodnogo przepływa pracowalków wewnątrz<br/>Unit,</li> </ul>                                                                                                    |  |  |  |  |  |
| <ul> <li>Desprája wykorawsza Kominji Estropolskiej z dnia 36 litospada 2010 r. w sprawie wykorania razporzydowala Podamonna Estropolskiego i Rodw (UE) ar<br/>492/2011 odnoslnie do kojazowala olivit zastudnienia i wniosków o zastudnienie estar ich równowalwela oraz ponowanego unazowienia FURES,</li> </ul>                                                                         |  |  |  |  |  |
| <ul> <li>Karta FURSS, zzeńeniąca wysprze i standardy techniczne dla sieci FURSS w zakresie wdrażania przepłow Razporządzenia ar 407/7011 oraz Decycji<br/>Kambij nr 2027/723/511.</li> </ul>                                                                                                    |  |  |  |  |  |
| Do głównych krajowych aktów prawnych regolujących działalność sieci HURES w Polsce należą-                                                                                                    |  |  |  |  |  |
| <ul> <li>Unawa dnia 20 invienia 2004 r. o promocji zarradnivala i invyracjach tynku pracy,</li> </ul>                                                                                                    |  |  |  |  |  |
| <ul> <li>Europacajdowale Winterna Pracy i Polityki Spolecznej z 14. maja 2014. r. w sprawie suczegółowych waranków realizacji ocaz tryb i sponoby prowadzenia<br/>usłag ryska pracy,</li> </ul>                                                                                                    |  |  |  |  |  |
| <ul> <li>Rosporządzenie Ministra Przey i Polityti Społecznej z 14 maja 2014 r. w sprawie worst wniesku o aktedyszeję do prowadzenia politedniczna przey w<br/>ramach sieci 10855.</li> </ul>                                                                                                    |  |  |  |  |  |
| Podstawy prawne RPA EURES                                                                                                    |  |  |  |  |  |
| Poleednicme prazy w ramach nied 10855 w Poleze powodzą wranewo wojewódzie i powiarcew srzędy prazy oraz Ochomiczw Bulicz Prazy. Tego<br>zgra polszedniczne mogą złownich prowadzić w Poleze okrafikow wranewo podmiery po uzyskaniu akredynacji Ministra Prazy i Policyki Społecznej.                                                                                                    |  |  |  |  |  |
| Podmiosami, izdro mogą ubiegać się o akredyzację zą.                                                                                                    |  |  |  |  |  |
| <ul> <li>podmicry proxidiços agencio zarradnienia,</li> </ul>                                                                                                    |  |  |  |  |  |
| <ul> <li>czesza insegracji społecznej oraz kluby insegracji społecznej, o kożych mowa w przepłuach o zasrudnieniu socjalnym,</li> </ul>                                                                                                    |  |  |  |  |  |
| <ul> <li>wyspecjalizowane organy wojakowa, o których mowa w pozrybach o skróbie wojskowej Johnierzy zawodowych, wykonające usługi polosdniczna<br/>przey dla Johnierzy zawodowych zwalakanych i zwolnicnych z zawodowej skuby wojskowej,</li> </ul>                                                                                                    |  |  |  |  |  |
| <ul> <li>organy określene w przepisach o systemie obwiary, kierujące nauczycieli do pracy za granicą w frodowinkach polonijnych.</li> </ul>                                                                                                    |  |  |  |  |  |
| Ubieganie się o akredytację jest dobrowolne.                                                                                                    |  |  |  |  |  |
| Udzielenie aksedyczeji odbywa się poprzez wpisanie podmistu do rejeszcu podmistów, każes uzyskady aksedyczeji od prowadzenia za sesenie<br>Roszyprospistu Polskiej polstekiszna przez w rzanada sieci I 10825 ("rejeszw podmistów aksedyrowanych") przez Mantaz Przey i Polispki Społecznej,<br>po ugrzednim rzeszcie z podmistem zamy aksedyczycheji.                                    |  |  |  |  |  |
| Pedrazną przeną tuskojonowania rejestra podmiestie aktedytowanych są przepity art. Ziel ma, 7 mazny z dnia 20 beiesta 2006 s. o promocji<br>zarodnienia impranczich tysku przez, które naktedzją na Mintra Przey i Pelityki Społecznej obowiąstk promodorela rogo rejestra, teżny jest<br>rejestrare pozwyni mole być przezdzegow pozwci ofektraniczecji                                  |  |  |  |  |  |
| Odeolaiti do abate prawych.                                                                                                    |  |  |  |  |  |
| <ul> <li>Respectaçãoneio Parlamente Europolitôngo i Európ UE nr 602/2011 z data 5 invincia 2011 z. w apravéo technologo przeplywa practowników wowagez<br/>Innia</li> </ul>                                                                                                    |  |  |  |  |  |
| <ul> <li>Decycja wykonawcza Kowieji Europejskiej z dola X. Huropada 2017 r. w sprawie wykonania razpostadowala Padamowa Europejskiego i Rody (UK) nr<br/>407/2011 odanislak do bajazowala ober zastudnionia i waleskie o zastudniosie szar kie dowowalowia szaz posowongo unazowienia 10885</li> </ul>                                                                                    |  |  |  |  |  |
| • Kens (1885                                                                                                    |  |  |  |  |  |
| <ul> <li>Unama dala 20 kalenda 2006 r. o promocji zavrađalenja i innyracjach ryska pracy</li> </ul>                                                                                                    |  |  |  |  |  |
| <ul> <li>Respectadamin Minitera Peacy i Polityki Spolincznej z 16 maja 2016 r. w sprawio suczególowych warunków malizacji otar tryb i sponoby prowadzenia<br/>usług tysku pracy</li> </ul>                                                                                                    |  |  |  |  |  |
| <ul> <li>Bropszepie Nichers Pracy i Pelityki Społocznej z 14 maja 2014 r. w uprawio wrore wnieske o aktrolyzację do prowadzosta poloodniczna pracy w<br/>ramach uloci 118855</li> </ul>                                                                                                    |  |  |  |  |  |
|                                                                                                    |  |  |  |  |  |

1

na stronie znajduja sie równiez odnosniki do aktów prawnych

## 4.5 Podmioty swiadczace uslugi EURES

Aby zobaczyc liste podmiotów swiadczacych uslugi w ramach sieci EURES nalezy ze strony glównej wybrac Rejestr akredytacji EURES a nastepnie Podmioty swiadczace uslugi:

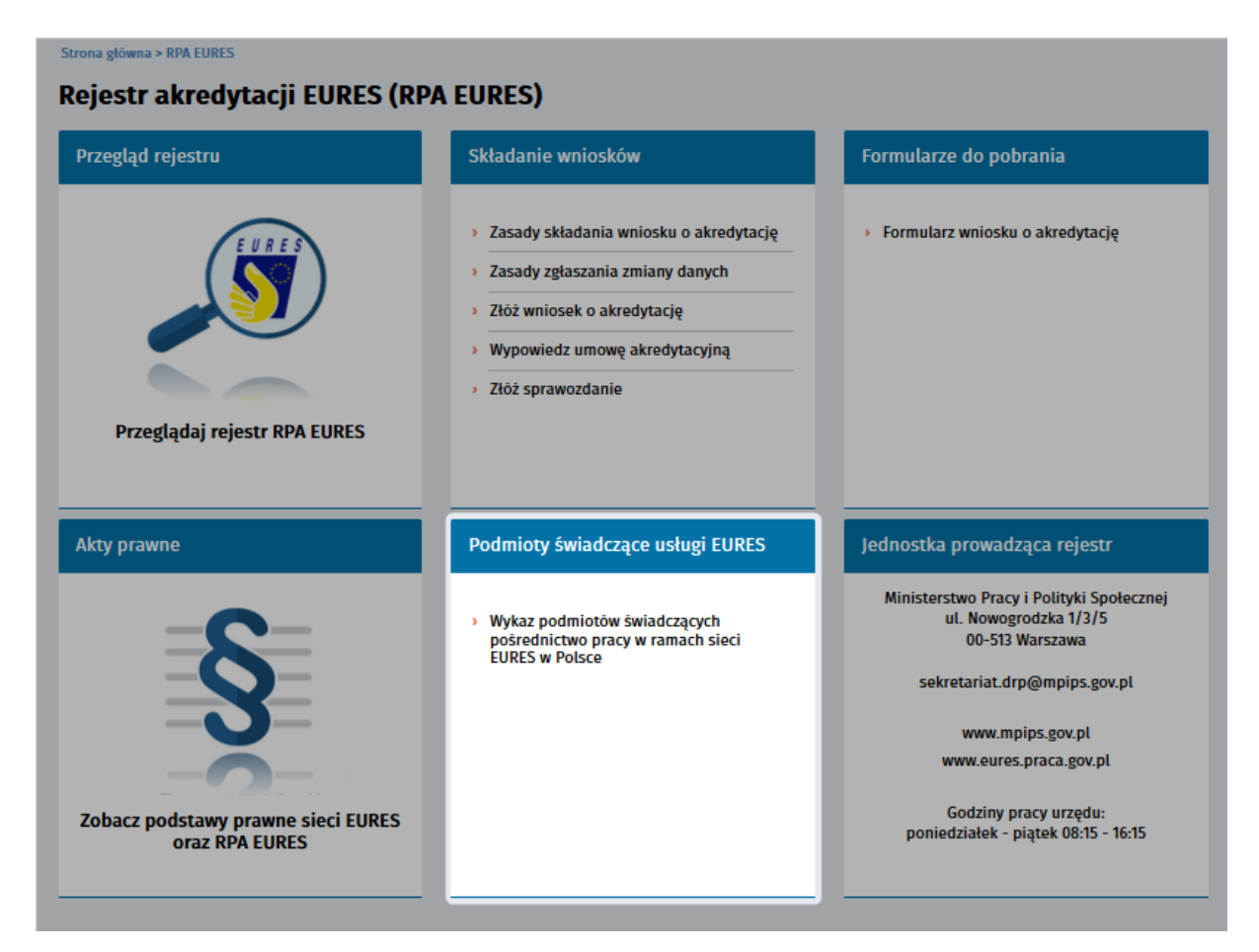

# 4.5.1 Wykaz podmiotów swiadczacych posrednictwo pracy w ramach sieci EURES w Polsce

Po wybraniu odpowiedniej opcji:

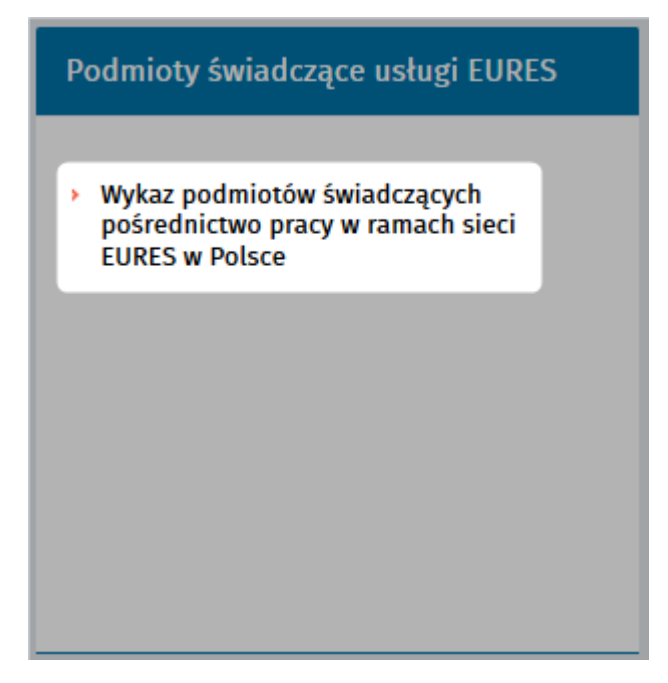

System wyswietla liste podmiotów swiadczacych posrednictwo pracy w ramach sieci EURES w Polsce

#### Strona główna > RPA EURES > Wykaz podmiotów

#### Wykaz podmiotów świadczących pośrednictwo pracy w ramach sieci EURES w Polsce

|                                           |                         | Sortowanie | Nazwa podmiotu   | $\sim$ | <b>₽</b> | Pozycji na stronie | 10 | $\sim$ | Strona             | 1              | z 1 |
|-------------------------------------------|-------------------------|------------|------------------|--------|----------|--------------------|----|--------|--------------------|----------------|-----|
| WYBIERZ KATEGORIĘ                         | NAZWA PODMIOTU          |            | NUMER AKREDYTACJ |        |          | ADRES SIEDZIBY     |    |        | DATA WAŻ<br>AKREDY | ności<br>Tacji |     |
| V WYBRANA KATEGORIA                       |                         |            |                  |        |          |                    |    |        |                    |                |     |
| ✓ NAZWA PODMIOTU                          |                         |            |                  |        |          |                    |    |        |                    |                |     |
| V RODZAJ PODMIOTU                         |                         |            |                  |        |          |                    |    |        |                    |                |     |
| MIEJSCE PROWADZENIA<br>POŚREDNICTWA PRACY |                         |            |                  |        |          |                    |    |        |                    |                |     |
| Podaj miejsce 💌                           | Znaleziono wyników: 4   |            |                  |        |          |                    |    |        | Strona             | 1              | z 1 |
| ✓ ŚWIADCZONE USŁUGI                       | Liczba wejść na stronę: | 2923       | Wydrukuj E       | kspo   | ortuj    | *                  |    |        |                    |                |     |

Dane o podmiotach prezentowane na liscie:

- nazwa podmiotu,
- numer akredytacji,
- adres siedziby podmiotu,
- data wazności akredytacji.

Po wybraniu odpowiedniej pozycji z listy system wyswietli okno zawierajace szczególowe dane podmiotu:

| Strona główna > I<br>Szczegół | strona główna > RPA EURES > Szczegóły Szczegóły                    |  |  |  |  |  |
|-------------------------------|--------------------------------------------------------------------|--|--|--|--|--|
| Powrót                        | Nazwa:<br>NIP:<br>REGON:<br>Forma prawna:<br><b>Adres siedziby</b> |  |  |  |  |  |
|                               | Adres:<br>Numer telefonu:<br>Numer faxu:<br>E-mail:<br>Strona www: |  |  |  |  |  |
| Powrót                        |                                                                    |  |  |  |  |  |

### 4.6 Jednostka prowadzaca rejestr

Aby zobaczyc dane jednostki nalezy zwrócic uwage na okno znajdujace sie z prawej strony na dole strony glównej portalu:

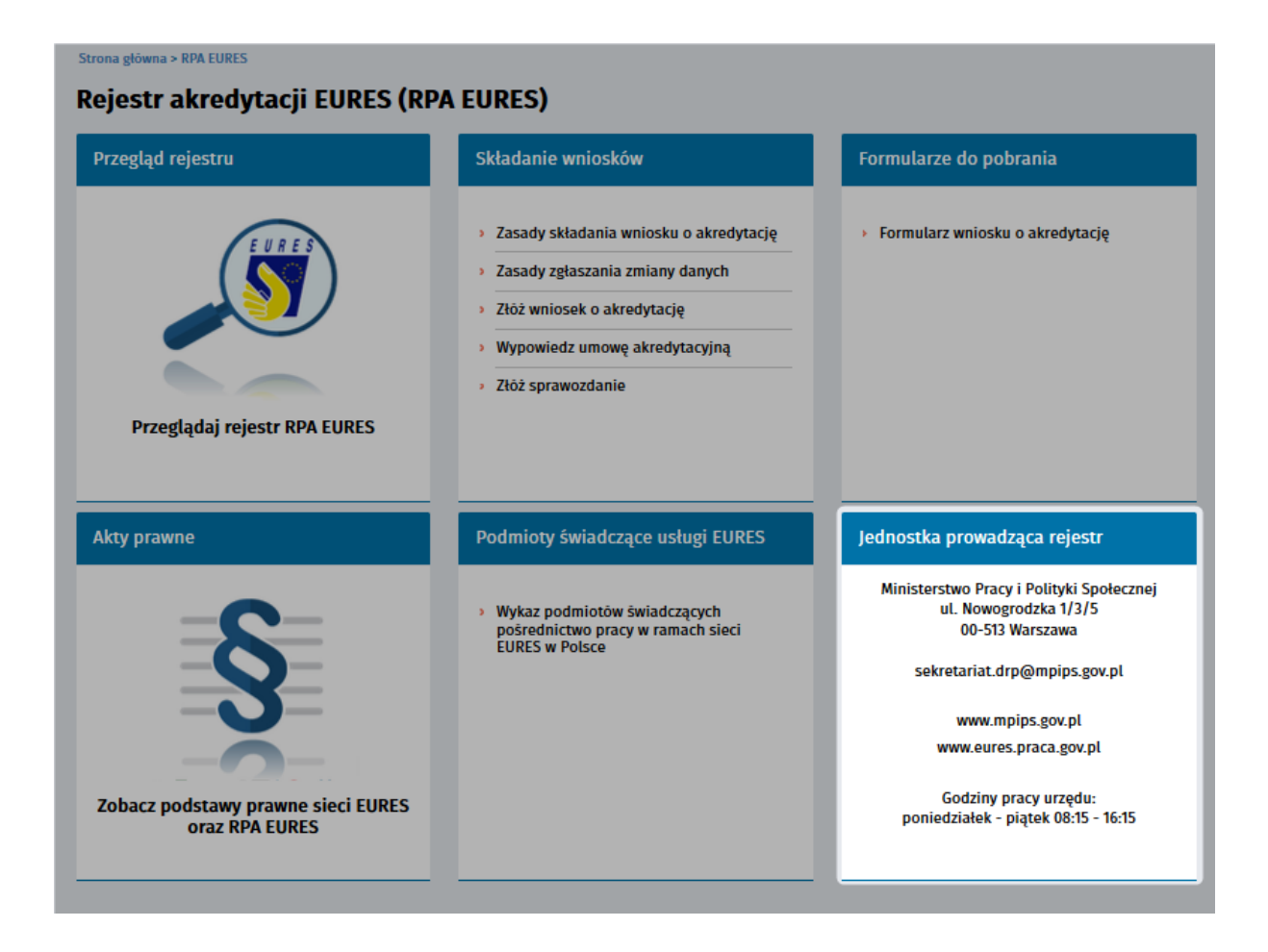

#### 4.6.1 Dane jednostki

Jednostka prowadzaca rejestr akredytacji EURES jest Ministerstwo Pracy i Polityki Spolecznej, którego dane mozna znalezc:

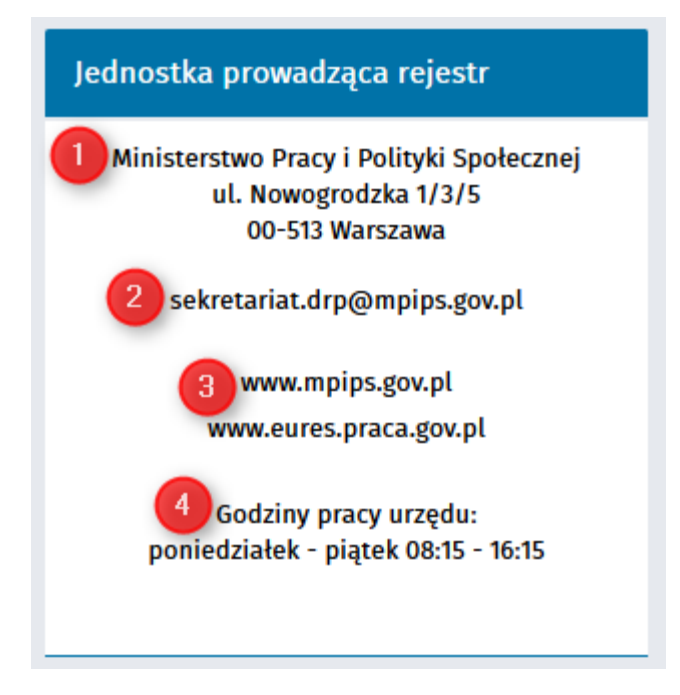

Podane informacje:

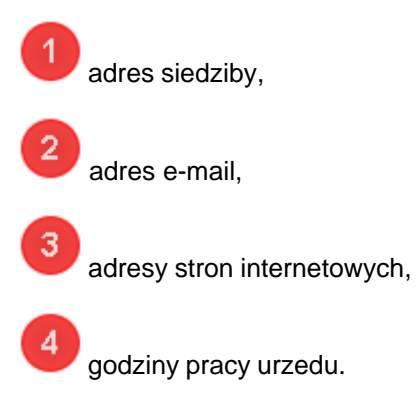